| Sommario                                                   |   |
|------------------------------------------------------------|---|
| MDI_P1P44F-010: Installation manual                        | 3 |
| 1. Informations                                            | 3 |
| 1.1 Release                                                | 3 |
| 1.1.1 Specifications/Copyright                             | 3 |
| 2. Hardware                                                | 4 |
| 2.1 Function and LED kevs                                  | 7 |
| 2.2 Symbols and keys                                       | 7 |
| 2.3 Startup                                                | 8 |
| 2.3.1 Delta Homing error                                   | 9 |
| 2.3.2 Ethernet IP default                                  | 9 |
| 3. SETUP                                                   | 9 |
| 3.1 Load default parameters                                | 1 |
| 4. SETUP parameters                                        | 2 |
| 4.1 General Setup                                          | 3 |
| 4.2 X axis setup                                           | 5 |
| 4.3 Y axis setup                                           | 7 |
| 4.4 Z axis setup                                           | 9 |
| 4.5 W axis setup                                           | 1 |
| 4.6 H axis setup                                           | 3 |
| 5. Diagnostic 25                                           | 5 |
| <b>5.1 CPU DATA</b>                                        | 6 |
| 5.2 Digital inputs                                         | 7 |
| 5.3 Digital outputs                                        | 7 |
| 5.4 Encoder counters                                       | 7 |
| <b>5.5 Analog outputs</b>                                  | 8 |
| 5.6 Analog inputs                                          | 3 |
| <b>5.7 Canbus</b>                                          | 3 |
| 6. Axes calibration                                        | 9 |
| 6.1 Resolution                                             | C |
| 6.2 How inverters are controlled                           | 1 |
| 6.2.1 Forward command example                              | 1 |
| 6.3 W and H axis linearization                             | 3 |
| <b>6.4 Hydraulic brake operation (wedges) W and H axes</b> | 7 |
| 6.5 Backlash recovery                                      | 7 |
| 6.6 Conclusion of start-up                                 | 3 |
| 6.6.1 Datas Backup                                         | 3 |
| 6.6.2 PC Backup                                            | 3 |
| 7. Disk RPM Table                                          | 9 |
| 8. Assistance                                              | С |
| <b>Repair</b>                                              | С |
| Shipping                                                   | ) |

2/40

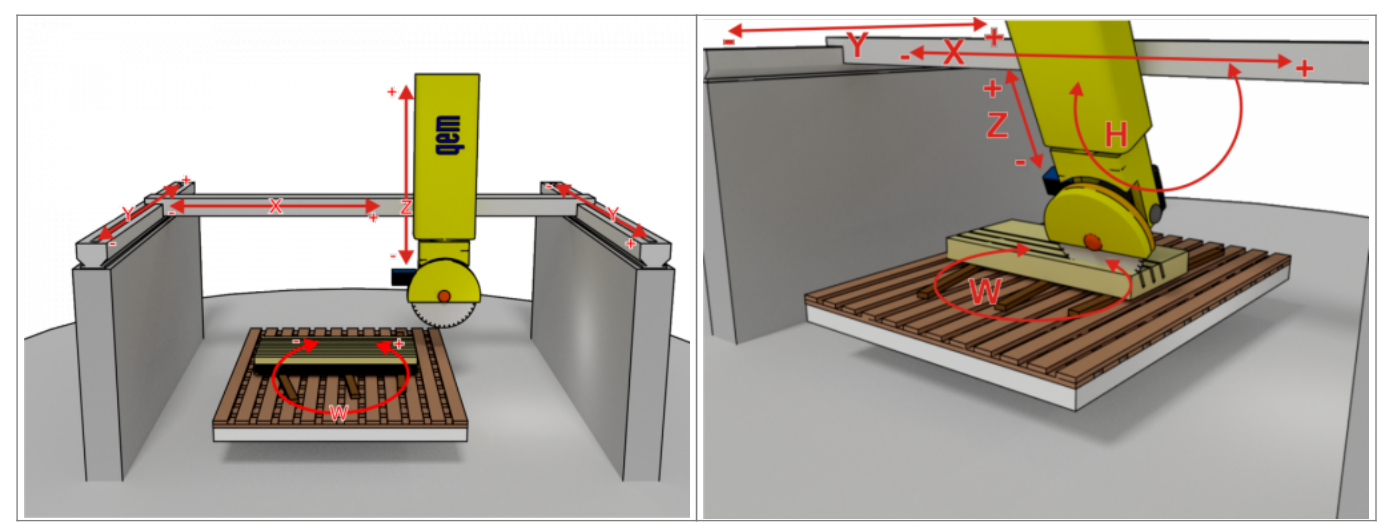

## 1. Informations

### 1.1 Release

| Document:        | mdi_p1p44f-010                                                                             |      |            |  |  |  |  |
|------------------|--------------------------------------------------------------------------------------------|------|------------|--|--|--|--|
| Description:     | Installation manual p1p44f-010                                                             |      |            |  |  |  |  |
| Editor:          | Michele Sandri                                                                             |      |            |  |  |  |  |
| Approver         | Gabriele Bazzi                                                                             |      |            |  |  |  |  |
| Link:            | http://www.qem.eu/doku/doku.php/en/strumenti/qmoveplus/j1p44/p1p44f-010/mdi_p1p44f-0<br>10 |      |            |  |  |  |  |
| Language:        | English                                                                                    |      |            |  |  |  |  |
| Document release | Description                                                                                | Note | Data       |  |  |  |  |
| 01               | New manual                                                                                 |      | 27/08/2019 |  |  |  |  |
| 02               | Added hydraulic brake management for W and H. Added PARAMETERS PG34, PG35, PG36            |      | 24/03/2021 |  |  |  |  |

## 1.1.1 Specifications/Copyright

The copyright of this manual is reserved. No part of this document can be copied or reproduced in any form without the prior written permission of the QEM.

QEM has no assurances or guarantees on the content and specifically disclaims any liability inherent in the guarantees of eligibility for any particular purpose. The information in this document is subject to change without notice. QEM does not take any responsibility for any errors that may appear in this document.

Trademarks:

• QEM<sup>®</sup> is a registered trademark.

# 2. Hardware

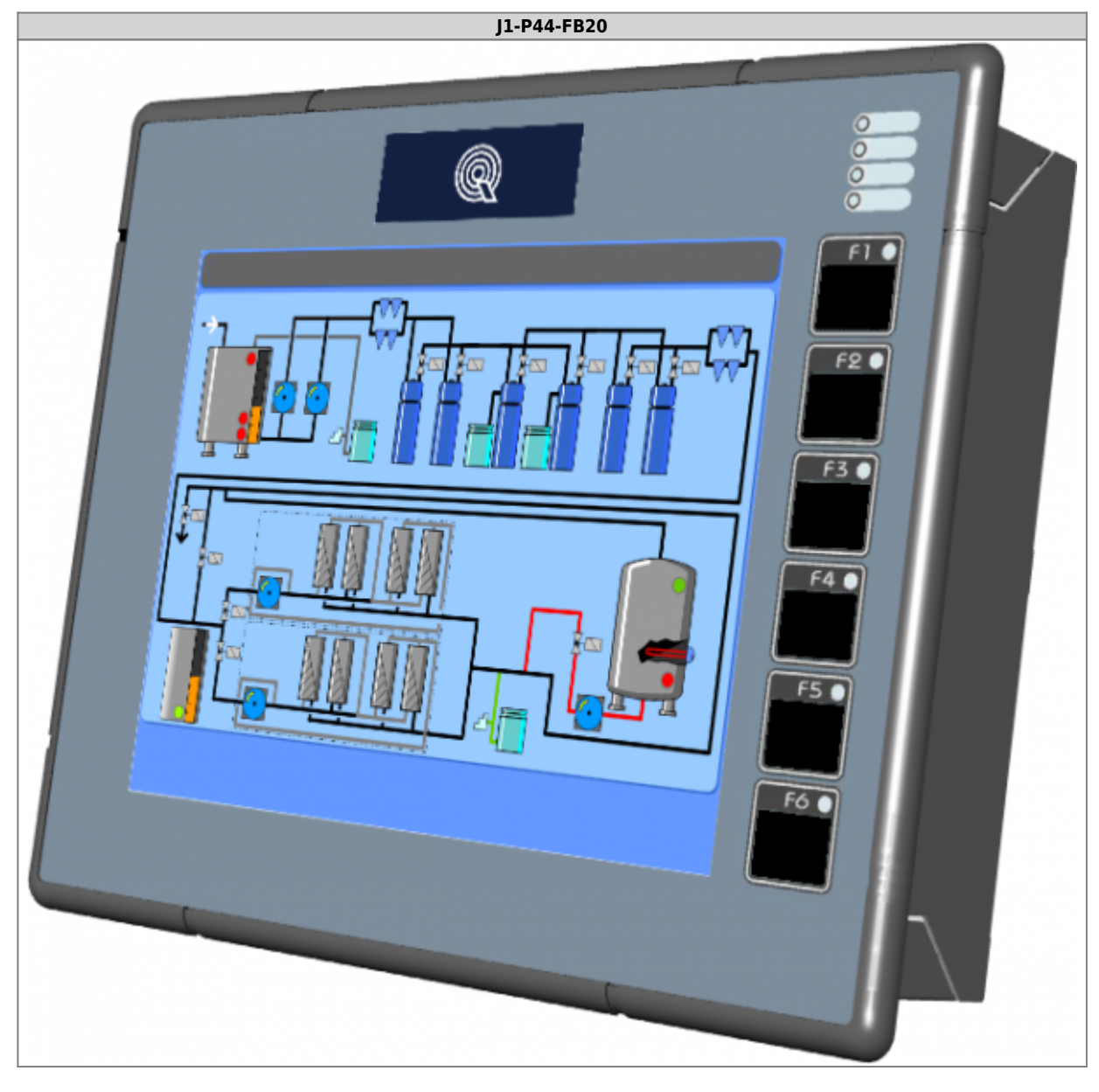

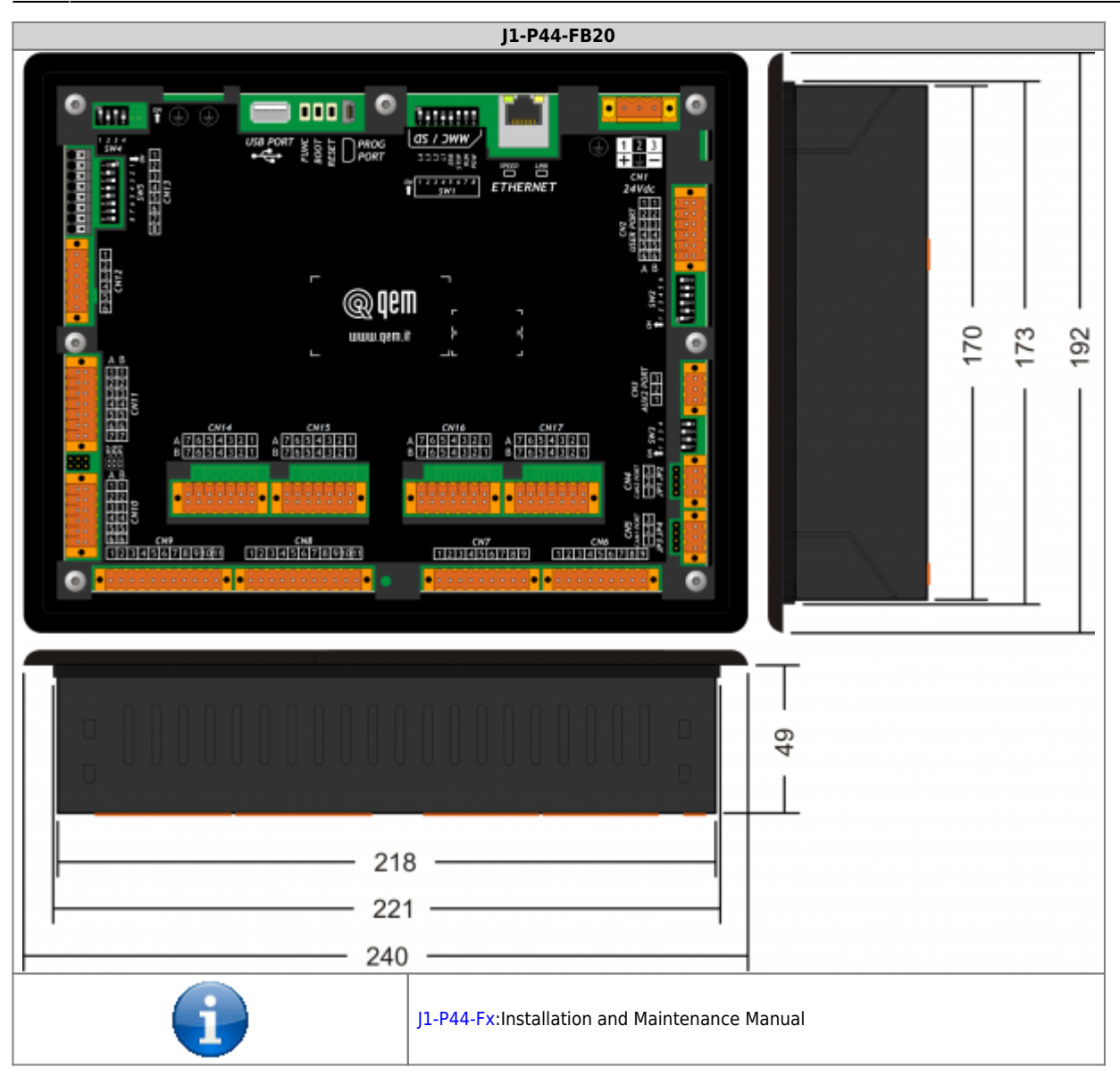

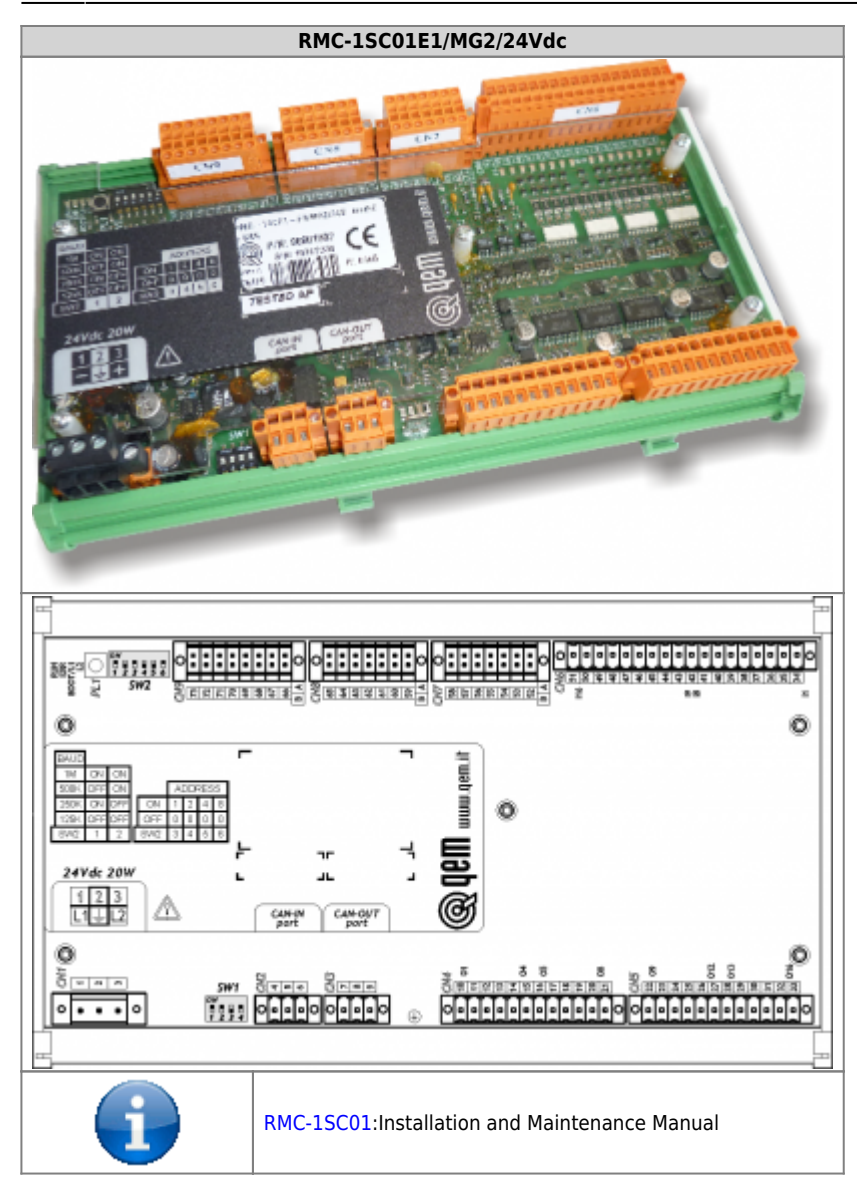

# 2.1 Function and LED keys

| Key | lcon | Function    | Led | Key | lcon | Function            | Led                   |
|-----|------|-------------|-----|-----|------|---------------------|-----------------------|
| F1  |      | Start cycle | -   | F4  |      | Semi-automatic = ON | Active Semi-automatic |
| F2  |      | Stop cycle  | -   | F5  |      | Alarm = ON          | Alarm presence        |
| F3  |      | Restart     | -   | F6  | • [] | Exit                | -                     |
|     |      |             |     |     |      |                     |                       |

# 2.2 Symbols and keys

| Кеу | Description         |            | Top bar symbols             | Description                   |
|-----|---------------------|------------|-----------------------------|-------------------------------|
|     | Press to confirm    |            | $(\mathbb{P})$              | In initialization             |
|     | Selection           |            |                             | Emergency                     |
|     | Previous page       |            | <b>—</b>                    | Manual                        |
| Ð   | Next Page           |            | $\mathbf{\mathbf{\hat{c}}}$ | Active homing                 |
| 9   | Reserved area       |            | <b>†</b>                    | Semi-automatic                |
| USB | Open files from USB |            | Ð                           | Automatic - OFF cycle         |
| H   | Save                |            | <b>£</b>                    | Automatic - ON cycle          |
| Q,  | Work preview        |            | ß                           | Calibration mode              |
|     |                     |            | G                           | Protected / Unprotected Setup |
|     | The yellow datas is | s editable |                             |                               |

## 2.3 Startup

|           | 99:99:99 P1P44F-010-2 99/99/9999                                                                                                    |                      |
|-----------|----------------------------------------------------------------------------------------------------|----------------------|
| START     | Contraction of the second second seco | OR                   |
|           |                                                                                                    |                      |
| HOMING    | №     99:99:999       HOMING NOT OK     Image: Constraint of the second second secon                                                           | OR<br>F6<br>for exit |
|           |                                                                                                    | 1                    |
| MAIN MENU |                                                                                                    |                      |

## 2.3.1 Delta Homing error

This data indicates the **Delta Error compared to previous homing**, with this value you can easily check if the encoder is good or is broken.

Procedure:

- 1. execute an homing  $^{1)}$
- 2. move the axis in manual mode many times back and forward
- 3. then, without turning off the machine, execute the homing
- 4. the second homing will give an "**important**" meaning to this number: it will inform us how much is the offset of the count compared to the actual physical position of the machine
- 5. if the encoder is OK, this offset must be = 0
- 6. then, in reality, this number probably won't always be just 0 due to the tolerance of the limit switch used to execute the homing
- 7. if you repeating the homing for several times, you will be able to realize if the number highlights a faulty encoder, or an error given by the tolerance of the limt switch
- 8. a small repetitive error, evidence the tolerance of the limit switch
- 9. a big error, show the problem to the encoder

<sup>1)</sup> The first time you execute an homing (after the instrument is turned on), this number doesn't have a utility

## 2.3.2 Ethernet IP default

192.168.0.253

3. SETUP

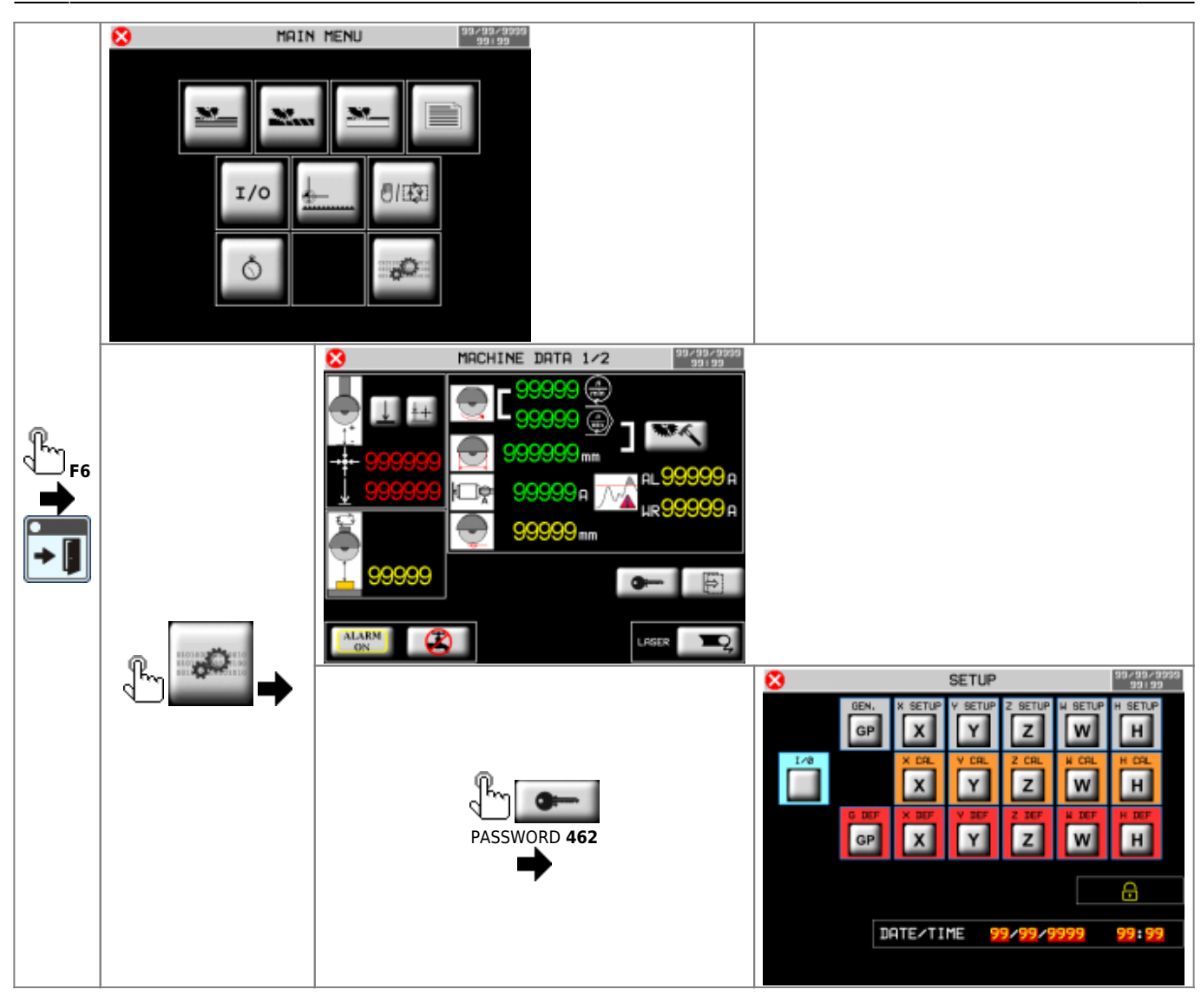

| GP X SETUP  | Y SETUP Z SETUP H SETUP H SETUP                     | SETUP parameters |                                         |  |
|-------------|-----------------------------------------------------|------------------|-----------------------------------------|--|
| X CAL Y CAL | Z CAL W CAL H CAL                                   | Axis ca          | alibration                              |  |
| G DEF X DEF | Y DEF 2 DEF W DEF H DEF                             | Load c           | lefault parameters                      |  |
| I/O         | Diagnostic                                          |                  |                                         |  |
| <b>F</b>    | Unlock setup area<br>Disable password until restart | $\bigcirc$       | Lock setup area<br>Password-only access |  |
| 9999799799  | Set system date and time                            |                  |                                         |  |
|             |                                                     |                  |                                         |  |

## **3.1 Load default parameters**

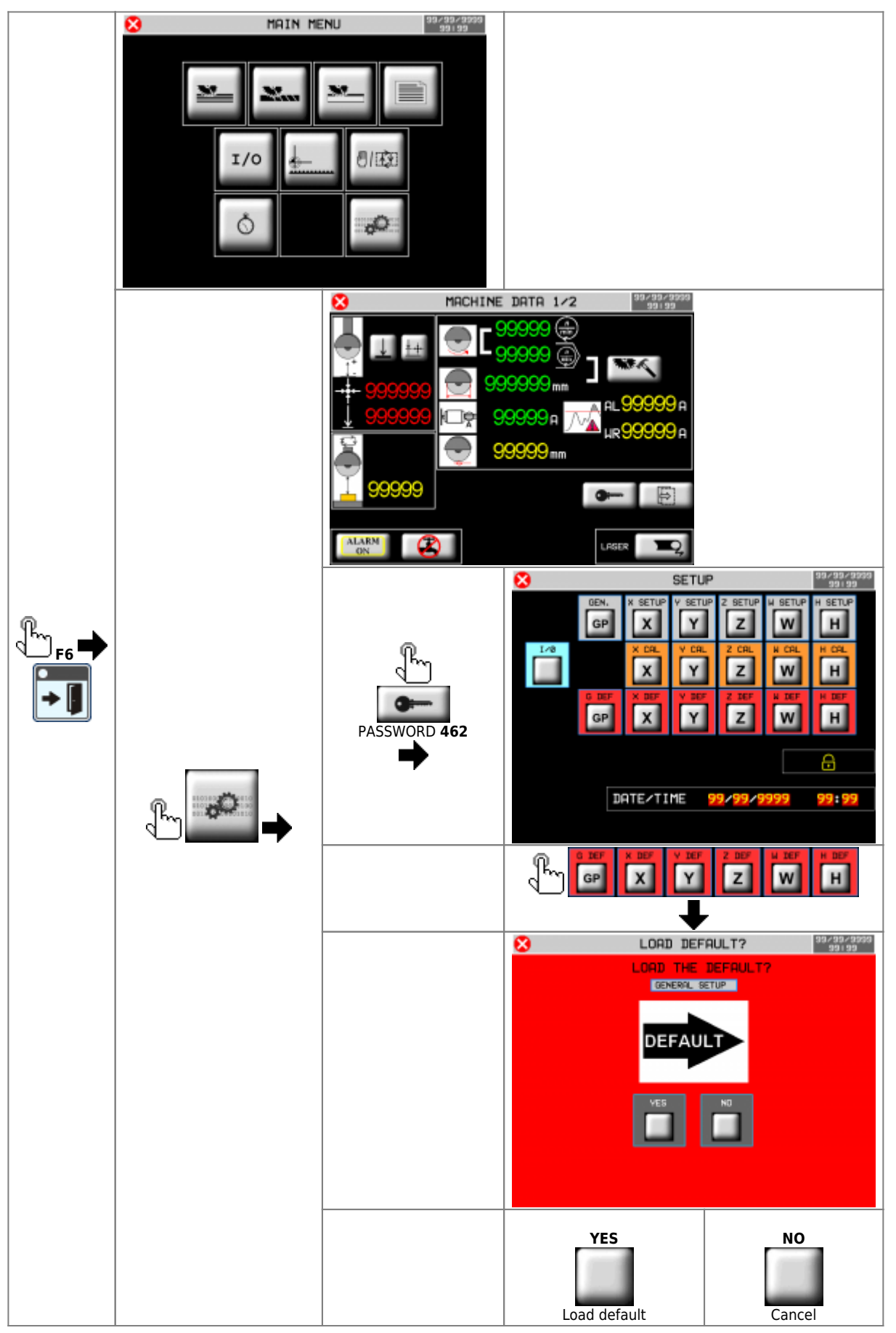

# 4. SETUP parameters

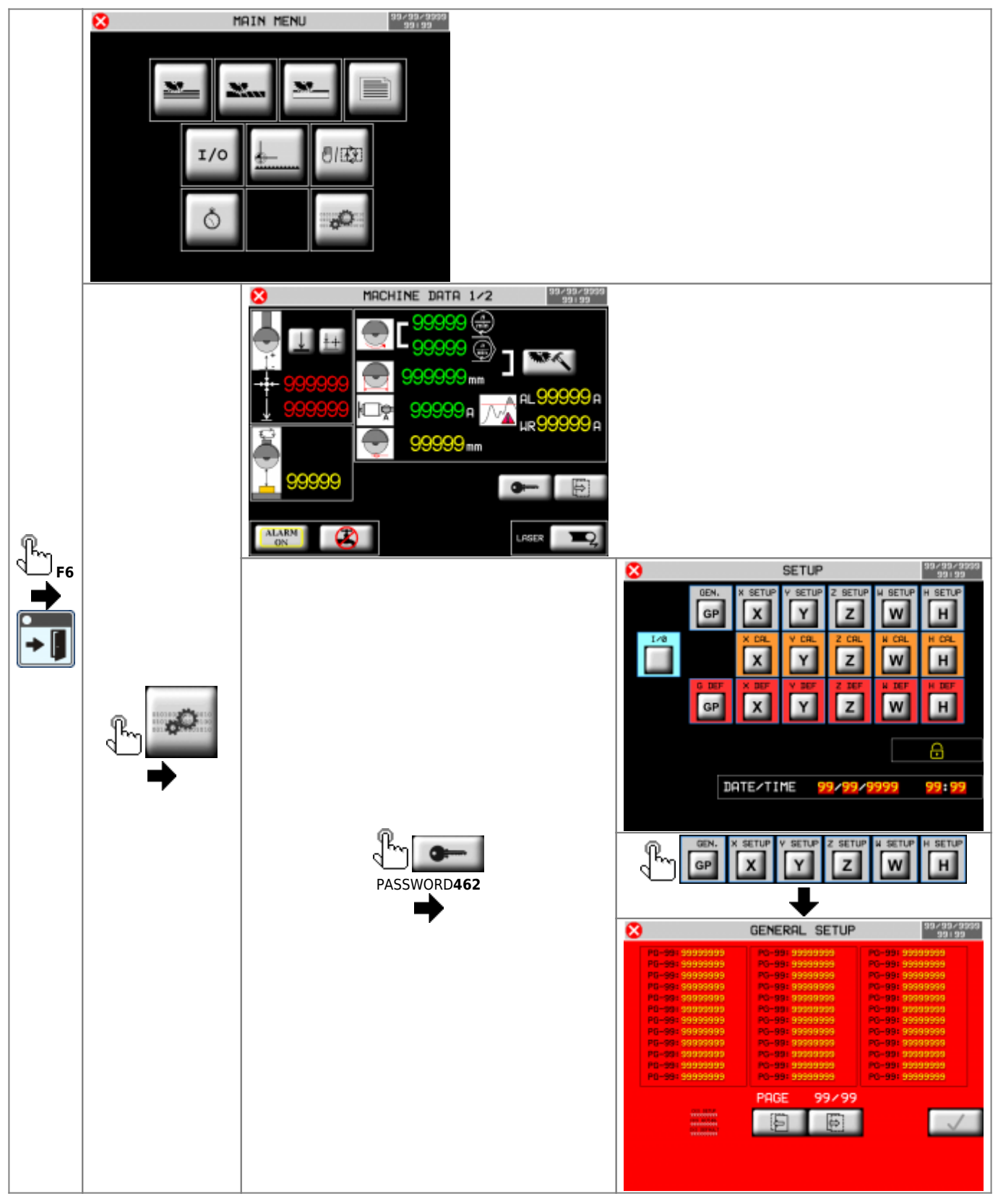

## 4.1 General Setup

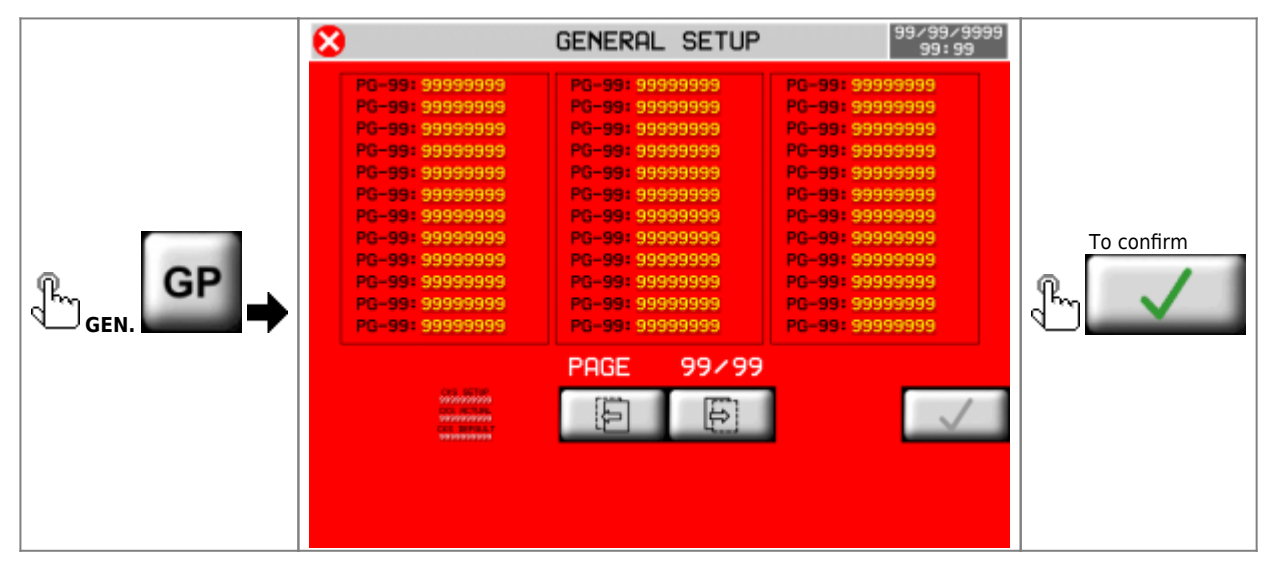

| Parameter                                         | U.M. | Default | Range     | Description                                                                                                    |
|---------------------------------------------------|------|---------|-----------|----------------------------------------------------------------------------------------------------|
| PG-01 : X/Y/Z DECIMAL POINTS                      | -    | 1       | 0 - 2     | Number of decimal points for X, Y and Z axis positions<br>For inches, the positions are showed with "DECIMAL POINTS + 1".                                                                                                    |
| PG-02 : W DECIMAL POINTS                          | -    | 2       | 0 - 2     | Number of decimal points for W axes positions                                                                                                    |
| PG-03 :                                           | -    | -       | -         | Parameter not used                                                                                                    |
| PG-04 : LANGUAGE                                  | -    | 1       | 1 - 2     | 1: English<br>2: Italian                                                                                                    |
| PG-05 : UNITS OF MEASURE                          | -    | 0       | 0-1       | 0: mm<br>1: inches<br>All setup parameters are in mm.                                                                                                    |
| PG-06 : MAX RPM DISK                              | rpm  | 2480    | 0 - 3000  | Disk RPM with dell'inverter command = 10 Volt.                                                                                                    |
| PG-07 : TIMER LASER                               | s    | 30      | 0 - 9999  | Laser switch time.                                                                                                    |
| PG-08 : FLOW SWITCH TIMER 1                       | S    | 5       | 0 - 9999  | If the water is missing for longer than planned:<br>- in the <b>automatic cycle</b> , the <b>Stand-By</b> status is activated<br>- in the <b>manual mode</b> , the <b>alarm</b> is activated                                                                        |
| PG-09 : FLOW SWITCH TIMER 2                       | s    | 60      | 0 - 9999  | With the machine in the Stand-By status, after the scheduled time, the alarm is activated.                                                                                                    |
| PG-10 : PRESSURE SWITCH TIMER                     | s    | 5       | 0 - 9999  | When the scheduled time of air is missing, the alarm is activated.                                                                                                    |
| PG-11 : OIL SWITCH TIMER                          | s    | 5       | 0 - 9999  | When the scheduled time of oil shortage is over, the alarm is activated.                                                                                                    |
| <b>PG-12</b> : CURRENT ABSORPTION TIMER           | s    | 1       | 0 - 9999  | If the current of the disk exceeds the MAXIMUM CURRENT value <i>PG-19</i> the alarm is activated.                                                                                                    |
| PG-13 : HMI BUZZER                                | -    | 0       | 0 - 1     | 0: enable<br>1: disable                                                                                                    |
| PG-14 : SIREN ALARM TIMER                         | S    | 10      | 0 - 999   | Alarm signaling duration.                                                                                                    |
| PG-15 : HOMING MODE                               | -    | 1       | 0 - 3     | <ul> <li>0: Homing required to enable all other operations;</li> <li>1: Homing not necessary, all functions are enabled;</li> <li>2: Homing required to enable automatic cycle, otherwise only manual movements are enabled,</li> <li>3: Homing disable.</li> </ul> |
| PG-16 : HOMING SEQUENCE                           | -    | 0       | 0 - 1     | <ul> <li>0: homing will be execute one axis at a time;</li> <li>1: the homing of the Z, X, Y and W axes start at the same time.</li> </ul>                                                                                                    |
| <b>PG-17</b> : HDR                                | -    | 0       | 0 - 2     | <ul> <li>0: Standard view</li> <li>1: More precise display, which approximates the space not visible to the unit</li> <li>2: More precise display, which approximates the space not visible to the unit</li> </ul>                                                  |
| <b>PG-18</b> : MINIMUM VALUE OF ANALOG<br>INPUTS  | bit  | 5       | 0 - 1000  | Under this value, analog inputs are valued $= 0$ .                                                                                                    |
| PG-19 : MAXIMUM CURRENT                           | A    | 100.0   | 0 - 999.9 | Current value, with analog input = 10 volts.                                                                                                    |
| <b>PG-20</b> : RPM VIEW                           | -    | 0       | 0-1       | <ul> <li>0: RPM showed with Feedback analog input (virtual RPM);</li> <li>1: RPM showed with the analog input of Feedback 10 Volt provided by the inverter (Near-real RPM)</li> </ul>                                                                               |
| <b>PG-21</b> : DISK ACTIVATION MODE <sup>1)</sup> | -    | 0       | 0 - 1     | <ul> <li>0: Consent. The O59 output remains active if the machine is not in an emergency;</li> <li>1: ON/OFF. The O59 output is commanded by the start and stop disk (I12 and I13)</li> </ul>                                                                       |
| PG-22 : TO SPEED DISK TIMER                       | s    | 0       | 0 - 9999  | Timer to wait to start auto cycle for disk to reach the scheduled speed. Used if $PG-21 = 1$                                                                                                    |

| Parameter                                                | U.M. | Default | Range    | Description                                                                                                    |
|----------------------------------------------------------|------|---------|----------|----------------------------------------------------------------------------------------------------|
| PG-23 : DISK SPEED CHANGE TIMER                          | s    | 3       | 0 - 9999 | Waiting timer when the disk rotation direction is changed.                                                                                                    |
| PG-24 : TABLE DOWEL PINS                                 | -    | 0       | 0 - 1    | Enabling the insertion of conical dowel pins at the end of the table movement.                                                                                                    |
| PG-25 : DOWEL PINS TIMER                                 | s    | 2       | 0 - 9999 | Waiting timer for dowel pins disengagement. After this, the W-axis can move.                                                                                                    |
| <b>PG-26</b> : X AXIS JOG                                | -    | 0       | 0 - 1    | <ul> <li>X-axis jog activate mode.</li> <li><b>0</b>: The jog activates on the front of the input and turns off on the drop-down front;</li> <li><b>1</b>: The jog activates when the input is activated and it deactivates with the next uphill front</li> </ul> |
| PG-27 : STOP 0 JOG Z AXIS                                | -    | 0       | 0 - 1    | Enabling the stop at relative measure, during the jog of the Z axis.                                                                                                    |
| PG-28 : END PROGRAM TIMER                                | min  | 20      | 0 - 9999 | Delay in shutting down the end-of-program output ( <b>O47</b> ).<br>Used for nightly shutdown of the machine.                                                                                                    |
| PG-29 : AUXILIARY ACTIVATION TIMER                       | s    | 2       | 0 - 9999 | Used when the instrument is turned on. It's a waiting time, after which all inputs are tested.                                                                                                    |
| PG-30 : FAST MODE AXES                                   | -    | 0       | 0 - 1    | <ul> <li>0: jog command, after 3 sec. the Y, Z and W axes are moved in fast mode;</li> <li>1: when the I14 input is activated , after 3 sec. the Y, Z and W axes are moved in fast mode</li> </ul>                                                                |
| PG-31 : ON LUBRICATION TIMER                             | s    | 0       | 0 - 9999 | Lubrication Output Activation Timer <b>058</b> .                                                                                                    |
| PG-32 : OFF LUBRICATION TIMER                            | min  | 0       | 0 - 9999 | Timer waiting between activations of lubrication output <b>O58</b> .                                                                                                    |
| PG-33 : USING X-AXIS POTENZIOMETERS                      | -    | 0       | 0 - 1    | <ul><li>0: the potentiometers are always active;</li><li>1: the potentiometers are used only when the X-axis is cutting</li></ul>                                                                                                    |
| <b>PG-34</b> : HYDRAULIC BRAKE ENABLE W AND<br>H AXES    | -    | 0       | 0 - 1    | <b>0</b> : disable<br><b>1</b> : enable<br>Note: in case of stop or emergency the control unit turns off and<br>the brake (wedges) goes to block the axis. <sup>2)</sup>                                                                                          |
| <b>PG-35</b> : DISK/WATER SHUTDOWN AT THE END OF CUTTING | -    | 0       | 0 - 1    | <ul> <li>0: disable (to maintain backward compatibility with old versions)</li> <li>1: disable</li> <li>When this function is enable, works both at the end of a single cut and at the end of a work schedule</li> </ul>                                          |
| PG-36 : HARDWARE BIT                                     | -    | 1       | 0 - 1    | <ul><li>0: 16 bit (01 and 02 hardware release)</li><li>1: 12 bit (03 hardware release onwards)</li></ul>                                                                                                    |

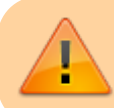

<sup>33</sup> Starting the disk can be a danger to the operator, it is advisable to put in series at the **059** output, a spring-return selector switch, with key <sup>39</sup> If **the I70 Pressure switch input** is active, the axes can move

## 4.2 X axis setup

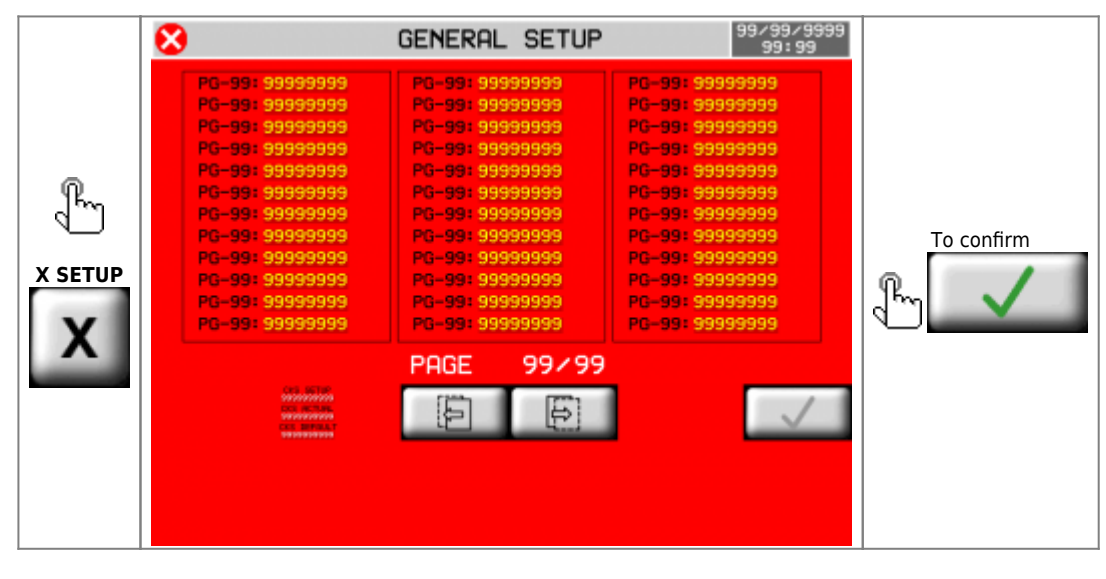

| Parameter                           | υ.м.  | Default | Range       | Description                                                                                                    |                                                                                                    |  |
|-------------------------------------|-------|---------|-------------|----------------------------------------------------------------------------------------------------|----------------------------------------------------------------------------------------------------|--|
| PX-01 : MEASURE                     | mm    | 0.1     | 0 - 99999.9 | Distance, in units of measureme pulses set in <i>PX-02</i> .                                                                                                    | nt, covered the axis to get the                                                                               |  |
| PX-02 : PULSE                       | -     | 1       | 0 - 999999  | Encoder pulses to move the distance axis set in PX-01.<br>PX-01/PX-02 is the resolution of the axis. Must be between 1 ~<br>0.000935.                                        |                                                                                                    |  |
| PX-03 : TOLERANCE                   | mm    | 0.50    | 0 - 999.99  | Space within which placeme                                                                                                    | nt is considered correct.                                                                                     |  |
| PX-04 : ENABLE TIMER                | s     | 0.200   | 0 - 9.999   | Time of delay between the clock<br>command and the analog outpu<br>you command the inverter with                                                                             | wise/anti-clockwise direction<br>command, necessary only when<br>signal 0-10 Volt ( <i>PX-44</i> = 1).        |  |
| <b>PX-05</b> : DISABLE TIMER        | s     | 0.200   | 0 - 9.999   | Time that is activated at the tim<br>( <b>I52</b> or <b>I53</b> ). After the timer the<br>Volt. It is necessary for the axis<br>so that it's activation is stable.           | e of activation of the limit switch<br>analog output is increased to 0<br>to pass the end of limit switch and |  |
| PX-06 : SLOWDOWN                    | mm    | 50.0    | 0 - 99999.9 | Space needed for the axis to <b>slo</b>                                                                                                    | w down the speed.                                                                                             |  |
| PX-07 : FORWARD INERTIA             | mm    | 0       | 0 - 999.99  | Space where the <b>"Forward" co</b><br>end of the positioning.                                                                                                    | mmand is removed, before the                                                                                  |  |
| PX-08 : BACKWARD INERTIA            | mm    | 0       | 0 - 999.99  | Space where the <b>"Backward"</b> the end of the positioning.                                                                                                    | command is removed, before                                                                                    |  |
| PX-09 : INERTIA MODE                | -     | 0       | 0 - 2       | At the end of the positioning:<br><b>0</b> : inertia not recalculated<br><b>1</b> : recalculation if axis ends out of tolerance<br><b>2</b> : recalculation always performed |                                                                                                    |  |
| <b>PX-10</b> : TOLERANCE WAIT TIMER | s     | 1.000   | 0 - 9.999   | Time to wait for the axis is in stop, to enable tolerance space control.                                                                                                    |                                                                                                    |  |
| PX-11 : BACKLASH MODE               | -     | 0       | 0 - 4       | 0: disable<br>1: forward backlash<br>2: backward backlash<br>3: forward backlash without speed slow down<br>4: backward backlash without speed slow down                     |                                                                                                    |  |
| PX-12 : OVER POSITION               | mm    | 0       | 0 - 9999.9  | Over position for backlash.                                                                                                    | Space considered with $PX-11 =$<br>1-2-3-4.<br>With $PX-11 =$ 0 this space is not<br>considered.              |  |
| PX-13 : MAXIMUM SPEED               | m/min | 15.0    | 5.0 - 20.0  | Maximum axis speed with 10 V                                                                                                    | olt analog command.                                                                                           |  |
| PX-14 : MINIMUM SPEED               | m/min | 0.1     | 1.0 - 10.0  | Minimum axis speed when poter<br>threshold (see the PG-18 param                                                                                                    | ntiometers are below the minimum eter).                                                                       |  |
| PX-15 : AUTOMATIC FAST SPEED        | m/min | 10.0    | 0 - 20.0    | Maximum speed during automation output.                                                                                                    | tic cycle in % on 10 Volt analog                                                                              |  |
| PX-16 : SLOW SPEED<br>AUTOMATICALLY | m/min | 5.0     | 0 - 20.0    | Minimum speed during automat output.                                                                                                    | ic cycle in % on 10 Volt analog                                                                               |  |
| PX-17 : MANUAL FAST SPEED           | m/min | 10.0    | 0 - 20.0    | Fast Jog.                                                                                                    |                                                                                                    |  |
| PX-18 : MANUAL SLOW SPEED           | m/min | 5.0     | 0 - 20.0    | Slow Jog.                                                                                                    |                                                                                                    |  |
| PX-19 : HOMING FAST SPEED           | m/min | 10.0    | 0 - 20.0    | First Homing speed.                                                                                                    | % of the maximum speed PX-13                                                                                  |  |
| PX-20 : HOMING SLOW SPEED           | m/min | 1.0     | 0 - 20.0    | Homing speed when the counter loads.                                                                                                    |                                                                                                    |  |
| PX-21 : HOMING SEQUENCE             | -     | 1       | 0 - 1       | 0: Axis not included in automati<br>1: Axis included in automatic ho                                                                                                    | c homing sequence<br>ming sequence                                                                            |  |

| Parameter                         | υ.м. | Default   | Range                 | Description                                                                                                    |                                                                   |  |
|-----------------------------------|------|-----------|-----------------------|----------------------------------------------------------------------------------------------------|-------------------------------------------------------------------|--|
| PX-22 : HOMING OFFSET             | mm   | 0         | -99999.9 -<br>99999.9 | Set position at the end of homing                                                                                                    | g procedure.                                                      |  |
| PX-23 : HOMING TYPE               | -    | 0         | 0 - 3                 | <ul> <li>0: Loads the written position on the <i>PX-22</i> parameter when the sensor is released.</li> <li>1: The axis engages the homing sensor, reverses movement and loads position <i>PX-22</i> on zero encoder signal.</li> <li>2: (Homing with the Jog) With the I59 input = ON (X-Axis Zero Cam), the <i>PX-22</i> value is loaded on the counter.</li> <li>3: Homing disable.</li> </ul> |                                                                   |  |
| PX-24 : HOMING DIRECTION          | -    | 1         | 0 - 1                 | <b>0</b> : direction axis +<br><b>1</b> : direction axis -                                                                                                    |                                                                   |  |
| PX-25 : MAXIMUM MEASURE           | mm   | 99999.9   | -99999.9 -<br>99999.9 | Software limit switch, maximum                                                                                                    | n measure.                                                        |  |
| PX-26 : MINIMUM MEASURE           | mm   | -999999.9 | -99999.9 -<br>99999.9 | Software limit switch, <b>minimum</b>                                                                                                    | measure.                                                          |  |
| PX-27 : MINIMUM SHIFT             | mm   | 1         | 0 - 999.9             | Encoder feedback control space after <i>PX-28</i> time.                                                                                                    | These parameters are used to determine whether the encoder        |  |
| PX-28 : MINIMUM TIME              | s    | 2.000     | 0 - 9.999             | Time within which the axis must make <i>PX-27</i> space.                                                                                                    | is working well and whether the<br>connecting cable is healthy    |  |
| PX-29 : BRAKE LOGIC               | -    | 1         | 0 - 1                 | 0: Brake output N.O.<br>1: Brake output N.C.                                                                                                    |                                                                   |  |
| PX-30 : BRAKE TIME                | s    | 1.000     | 0 - 9.999             | Time to wait to turn on the brake, after the axis motion command is OFF.                                                                                                    |                                                                   |  |
| PX-31 : ACCELERATION              | V/s  | 20.00     | 0 - 99.99             | Acceleration value.                                                                                                    |                                                                   |  |
| PX-32 : DECELERATION              | V/s  | 20.00     | 0 - 99.99             | Deceleration value.                                                                                                    |                                                                   |  |
|                                   |      |           | Pulse position        | n mode                                                                                                    |                                                                   |  |
| PX-33 : PULSES ENABLE             | -    | 0         | 0 - 1                 | <ul><li>0: Pulse positioning disable</li><li>1: Pulse positioning enable</li></ul>                                                                                                    |                                                                   |  |
| PX-34 : APPROACH MEASURE          | mm   | 0.30      | 0 - 9999.9            | Measure before target where pu                                                                                                    | lse positioning begins.                                           |  |
| PX-35 : PULSE LENGTH              | s    | 0.100     | 0 - 9.999             | Length of a single voltage pulse.                                                                                                    |                                                                   |  |
| PX-36 : PULSES SPAN               | s    | 0.100     | 0 - 9.999             | Time between two pulses.                                                                                                    |                                                                   |  |
| PX-37 : PULSES NUMBER             | -    | 40        | 0 - 9999              | Maximum number of pulses.                                                                                                    |                                                                   |  |
| PX-38 : PULSE AMPLITUDE           | V    | 0.1       | 0 - 10.0              | Pulse amplitude in volt.                                                                                                    |                                                                   |  |
|                                   |      |           | Various               | 5                                                                                                    |                                                                   |  |
| PX-39 : END-OF-CYCLE PARKING      | -    | 0         | 0 - 1                 | Enable automatic end-of-cycle p<br><b>0</b> : disable<br><b>1</b> : enable                                                                                                    | arking location:                                                  |  |
| PX-40 : SLOWDOWN TYPE             | -    | 0         | 0 - 2                 | Calculating the slowdown:<br><b>0</b> : fixed with <i>PX-06</i> parameter<br><b>1</b> : proportional to the detected speed<br><b>2</b> : proportional to square of the detected speed                                                                                                    |                                                                   |  |
| PX-41 : MAXIMUM SLOWDOWN          | mm   | 0         | 0 - 9999.9            | Maximum slowdown at top speed <i>PX-13</i> .                                                                                                    | They are considered only when $PX_{40}$ set to 1 or 2 (calculated |  |
| PX-42 : MINIMUM SLOWDOWN          | mm   | 0         | 0 - 9999.9            | Minimum slowdown that can be used.                                                                                                    | slowdown by the instrument)                                       |  |
| PX-43 : TIME INVERSION            | s    | 0.50      | 0 - 99.99             | Delay between disabling a motic<br>activating a motion output in the                                                                                                    | on output in one direction and e opposite direction.              |  |
| PX-44 : ANALOG OUTPUT TYPE        | -    | 0         | 0 - 1                 | 0: +/-10Vdc analog output<br>1: 0-10Vdc analog output                                                                                                    |                                                                   |  |
| PX-45 : ENABLE TOLERANCE<br>ALARM | -    | 0         | 0 - 1                 | 0: out of tolerance only showed<br>1: enable alarm                                                                                                    |                                                                   |  |

## 4.3 Y axis setup

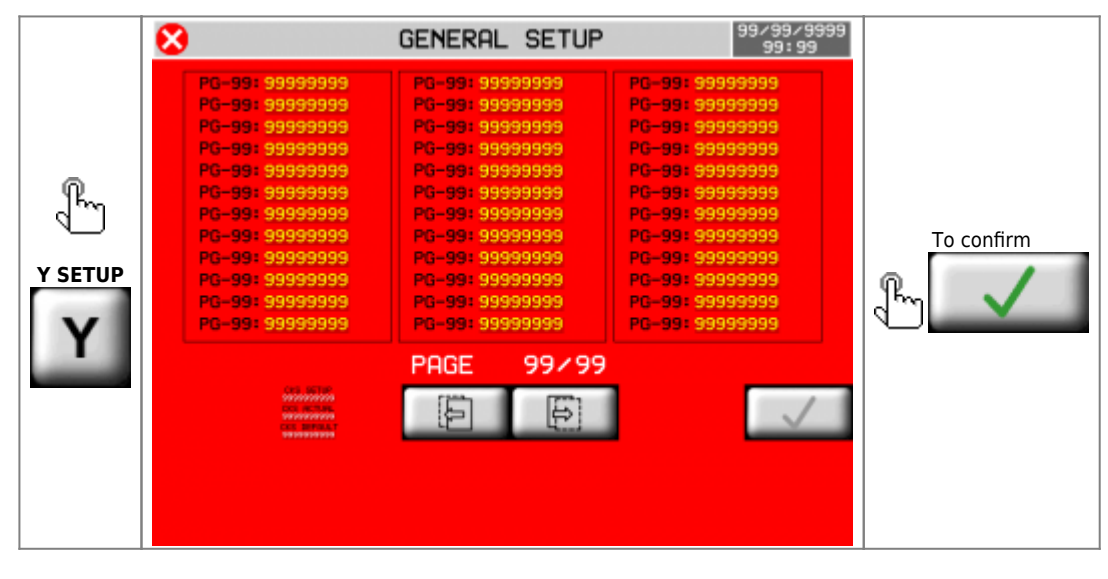

| Parameter                           | U.M. | Default | Range       | Description                                                                                                    |                                                                                                    |  |
|-------------------------------------|------|---------|-------------|----------------------------------------------------------------------------------------------------|----------------------------------------------------------------------------------------------------|--|
| PY-01 : MEASURE                     | mm   | 0.1     | 0 - 99999.9 | Distance, in units of measureme pulses set in <i>PY-02</i> .                                                                                                    | nt, covered the axis to get the                                                                              |  |
| <b>PY-02</b> : PULSE                | -    | 1       | 0 - 999999  | Encoder pulses to move the distance axis set in PY-01.<br>PY-01/PY-02 is the resolution of the axis. Must be between 1 ~<br>0.000935.                                  |                                                                                                    |  |
| PY-03 : TOLERANCE                   | mm   | 0.50    | 0 - 999.99  | Space within which placemer                                                                                                    | nt is considered correct.                                                                                    |  |
| PY-04 : ENABLE TIMER                | s    | 0.200   | 0 - 9.999   | Time of delay between the clock<br>command and the analog outpu<br>you command the inverter with s                                                                     | wise/anti-clockwise direction<br>command, necessary only when<br>signal 0-10 Volt (PY-44 = 1).               |  |
| <b>PY-05</b> : DISABLE TIMER        | s    | 0.200   | 0 - 9.999   | Time that is activated at the time<br>( <b>I54</b> o <b>I55</b> ). After the timer the a<br>Volt. It is necessary for the axis t<br>so that it's activation is stable. | e of activation of the limit switch<br>malog output is increased to 0<br>to pass the end of limit switch and |  |
| PY-06 : SLOWDOWN                    | mm   | 50.0    | 0 - 99999.9 | Space needed for the axis to slo                                                                                                    | w down the speed.                                                                                            |  |
| PY-07 : FORWARD INERTIA             | mm   | 0       | 0 - 999.99  | Space where the <b>"Forward" co</b><br>end of the positioning.                                                                                                    | mmand is removed, before the                                                                                 |  |
| PY-08 : BACKWARD INERTIA            | mm   | 0       | 0 - 999.99  | Space where the <b>"Backward" c</b><br>end of the positioning.                                                                                                    | command is removed, before the                                                                               |  |
| PY-09 : INERTIA MODE                | -    | 0       | 0 - 2       | At the end of the positioning:<br>0: inertia not recalculated<br>1: recalculation if axis ends out of tolerance<br>2: recalculation always performed                   |                                                                                                    |  |
| <b>PY-10</b> : TOLERANCE WAIT TIMER | s    | 1.000   | 0 - 9.999   | Time to wait for the axis is in stop, to enable tolerance space control.                                                                                               |                                                                                                    |  |
| <b>PY-11</b> : BACKLASH MODE        | -    | 0       | 0 - 4       | 0: disable<br>1: forward backlash<br>2: backward backlash<br>3: forward backlash without speed slow down<br>4: backward backlash without speed slow down               |                                                                                                    |  |
| <b>PY-12</b> : OVER POSITION        | mm   | 0       | 0 - 9999.9  | Over position for backlash.                                                                                                    | Space considered with $PY-11 =$<br>1-2-3-4.<br>With $PY-11 =$ 0 this space is not<br>considered.             |  |
| PY-13 : MAXIMUM SPEED               | -    | 0       | 0 - 99999   | Maximum axis speed with 10 V                                                                                                    | olt analog command.                                                                                          |  |
| PY-14 : MINIMUM SPEED               | -    | 0       | 0 - 99999   | Minimum axis speed when poten threshold (vedi parametro PG-18                                                                                                    | tiometers are below the minimum                                                                              |  |
| PY-15 : AUTOMATIC FAST SPEED        | %    | 10.0    | 0 - 100.0   | Maximum speed during automat output.                                                                                                    | ic cycle in % on 10 Volt analog                                                                              |  |
| PY-16 : SLOW SPEED<br>AUTOMATICALLY | %    | 5.0     | 0 - 100.0   | Minima velocità in automatico %                                                                                                    | sui 10 Volt di comando.                                                                                      |  |
| PY-17 : MANUAL FAST SPEED           | %    | 10.0    | 0 - 100.0   | Fast Jog.                                                                                                    |                                                                                                    |  |
| PY-18 : MANUAL SLOW SPEED           | %    | 5.0     | 0 - 100.0   | Slow Jog.                                                                                                    | 1                                                                                                    |  |
| PY-19 : HOMING FAST SPEED           | %    | 10.0    | 0 - 100.0   | First Homing speed.                                                                                                    | % of the maximum speed PY-13                                                                                 |  |
| PY-20 : HOMING SLOW SPEED           | %    | 1.0     | 0 - 100.0   | Homing speed when the counter loads.                                                                                                    |                                                                                                    |  |
| PY-21 : HOMING SEQUENCE             | -    | 1       | 0 - 1       | <ul><li>0: Axis not included in automatic homing sequence</li><li>1: Axis included in automatic homing sequence</li></ul>                                              |                                                                                                    |  |

| Parameter                         | U.M. | Default   | Range                 | Description                                                                                                    |                                                                |  |
|-----------------------------------|------|-----------|-----------------------|----------------------------------------------------------------------------------------------------|----------------------------------------------------------------|--|
| PY-22 : HOMING OFFSET             | mm   | 0         | -99999.9 -<br>99999.9 | Set position at the end of homing                                                                                                    | procedure.                                                     |  |
| PY-23 : HOMING TYPE               | -    | 0         | 0 - 3                 | <ul> <li>0: Load the written position on the PY-22 parameter whe the sensor is released.</li> <li>1: The axis engages the homing sensor, reverses movement and loads position PY-22 on zero encoder signal.</li> <li>2: (Homing with the Jog) With the I60 input = ON (Y-Axis Zero Cam), the PY-22 value is loaded on the counter.</li> <li>3: Homing disable.</li> </ul> |                                                                |  |
| <b>PY-24</b> : HOMING DIRECTION   | -    | 1         | 0 - 1                 | 0: direction axis +<br>1: direction axis -                                                                                                    |                                                                |  |
| PY-25 : MAXIMUM MEASURE           | mm   | 99999.9   | -99999.9 -<br>99999.9 | Software limit switch, maximum                                                                                                    | measure.                                                       |  |
| PY-26 : MINIMUM MEASURE           | mm   | -999999.9 | -99999.9 -<br>99999.9 | Software limit switch, <b>minimum</b>                                                                                                    | measure.                                                       |  |
| PY-27 : MINIMUM SHIFT             | mm   | 1         | 0 - 999.9             | Encoder feedback control space after PY-28 time.                                                                                                    | These parameters are used to determine whether the encoder     |  |
| PY-28 : MINIMUM TIME              | s    | 2.000     | 0 - 9.999             | Time within which the axis must make PY-27 space.                                                                                                    | is working well and whether the<br>connecting cable is healthy |  |
| PY-29 : BRAKE LOGIC               | -    | 1         | 0 - 1                 | 0: Brake output N.O.<br>1: Brake output N.C.                                                                                                    |                                                                |  |
| PY-30 : BRAKE TIME                | s    | 1.000     | 0 - 9.999             | Time to wait to turn on the brake, after the axis motion command is OFF.                                                                                                    |                                                                |  |
| PY-31 : ACCELERATION              | V/s  | 20.00     | 0 - 99.99             | Acceleration value.                                                                                                    |                                                                |  |
| PY-32 : DECELERATION              | V/s  | 20.00     | 0 - 99.99             | Deceleration value.                                                                                                    |                                                                |  |
|                                   |      |           | Pulse positio         | n mode                                                                                                    |                                                                |  |
| PY-33 : PULSESENABLE              | -    | 0         | 0 - 1                 | <ul><li>0: Pulse positioning disable</li><li>1: Pulse positioning enable</li></ul>                                                                                                    |                                                                |  |
| PY-34 : APPROACH MEASURE          | mm   | 0.30      | 0 - 9999.9            | Measure before target where pul                                                                                                    | se positioning begins.                                         |  |
| PY-35 : PULSE LENGTH              | s    | 0.100     | 0 - 9.999             | Length of a single voltage pulse.                                                                                                    |                                                                |  |
| PY-36 : PULSES SPAN               | s    | 0.100     | 0 - 9.999             | Time between two pulses.                                                                                                    |                                                                |  |
| PY-37 : PULSES NUMBER             | -    | 40        | 0 - 9999              | Maximum number of pulses.                                                                                                    |                                                                |  |
| PY-38 : PULSE AMPLITUDE           | V    | 0.1       | 0 - 10.0              | Pulse amplitude in volt.                                                                                                    |                                                                |  |
|                                   |      |           | Variou                | S                                                                                                    |                                                                |  |
| PY-39 : END-OF-CYCLE PARKING      | -    | 0         | 0 - 1                 | Enable automatic end-of-cycle pa<br>0: disable<br>1: enable                                                                                                    | arking location:                                               |  |
| PY-40 : SLOWDOWN TYPE             | -    | 0         | 0 - 2                 | Calculating the slowdown:<br>0: fixed with PY-06 parameter<br>1: proportional to the detected speed<br>2: proportional to square of the detected speed                                                                                                    |                                                                |  |
| PY-41 : MAXIMUM SLOWDOWN          | mm   | 0         | 0 - 9999.9            | Maximum slowdown at top speed PY-13.                                                                                                    | They are considered only when                                  |  |
| PY-42 : MINIMUM SLOWDOWN          | mm   | 0         | 0 - 9999.9            | Minimum slowdown that can be used.                                                                                                    | slowdown by the instrument)                                    |  |
| PY-43 : TIME INVERSION            | s    | 0.50      | 0 - 99.99             | Delay between disabling a motio<br>activating a motion output in the                                                                                                    | n output in one direction and opposite direction.              |  |
| PY-44 : ANALOG OUTPUT TYPE        | -    | 0         | 0 - 1                 | 0: +/-10Vdc analog output<br>1: 0-10Vdc analog output                                                                                                    |                                                                |  |
| PY-45 : ENABLE TOLERANCE<br>ALARM | -    | 0         | 0 - 1                 | <b>0</b> : out of tolerance only showed<br><b>1</b> : enable alarm                                                                                                    |                                                                |  |

## 4.4 Z axis setup

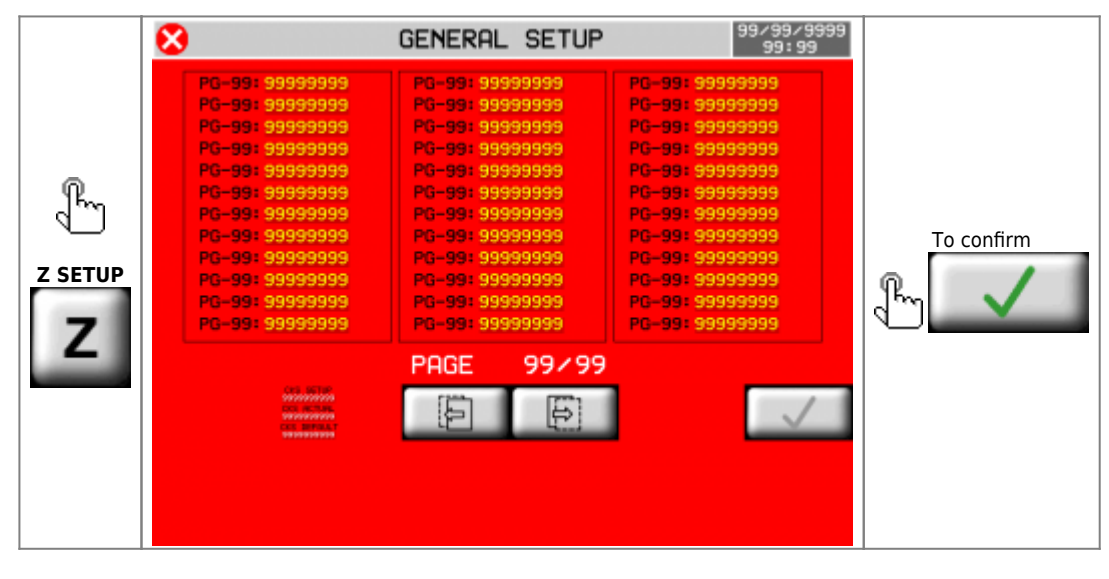

| Parameter                           | υ.м. | Default | Range       | Description                                                                                                    |                                                                                                    |  |
|-------------------------------------|------|---------|-------------|----------------------------------------------------------------------------------------------------|----------------------------------------------------------------------------------------------------|--|
| PZ-01 : MEASURE                     | mm   | 0.1     | 0 - 99999.9 | Distance, in units of measurement, covered the axis to get the pulses set in <i>PZ-02</i> .                                                               |                                                                                                    |  |
| <b>PZ-02</b> : PULSE                | -    | 1       | 0 - 999999  | Encoder pulses to move the dis <i>PZ-01/PZ-02 is the resolution of 0.000935.</i>                                                                          | tance axis set in PZ-01.<br>The axis. Must be between 1 ~                                                                |  |
| PZ-03 : TOLERANCE                   | mm   | 0.50    | 0 - 999.99  | Space within which placeme                                                                                                    | nt is considered correct.                                                                                                |  |
| PZ-04 : ENABLE TIMER                | s    | 0.200   | 0 - 9.999   | Time of delay between the cloc<br>command and the analog outpu<br>you command the inverter with                                                           | kwise/anti-clockwise direction<br>command, necessary only when<br>signal 0-10 Volt ( $PZ-44 = 1$ ).                      |  |
| PZ-05 : DISABLE TIMER               | s    | 0.200   | 0 - 9.999   | Time that is activated at the tin<br>( <b>I56</b> o <b>I57</b> ). After the timer the<br>It is necessary for the axis to pa<br>it's activation is stable. | ne of activation of the limit switch<br>analog output is increased to 0 Volt.<br>ass the end of limit switch and so that |  |
| PZ-06 : SLOWDOWN                    | mm   | 50.0    | 0 - 99999.9 | Space needed for the axis to sl                                                                                                    | <b>ow down</b> the speed.                                                                                                |  |
| PZ-07 : FORWARD INERTIA             | mm   | 0       | 0 - 999.99  | Space where the <b>"Forward" c</b><br>end of the positioning.                                                                                             | ommand is removed, before the                                                                                            |  |
| PZ-08 : BACKWARD INERTIA            | mm   | 0       | 0 - 999.99  | Space where the <b>"Backward"</b><br>end of the positioning.                                                                                              | command is removed, before the                                                                                           |  |
| PZ-09 : INERTIA MODE                | -    | 0       | 0 - 2       | At the end of the positioning:<br>0: inertia not recalculated<br>1: recalculation if axis ends out of tolerance<br>2: recalculation always performed      |                                                                                                    |  |
| <b>PZ-10</b> : TOLERANCE WAIT TIMER | s    | 1.000   | 0 - 9.999   | Time to wait for the axis is in stop, to enable tolerance space control.                                                                                  |                                                                                                    |  |
| PZ-11 : BACKLASH MODE               | -    | 0       | 0 - 4       | 0: disable<br>1: forward backlash<br>2: backward backlash<br>3: forward backlash without speed slow down<br>4: backward backlash without speed slow down  |                                                                                                    |  |
| PZ-12 : OVER POSITION               | mm   | 0       | 0 - 9999.9  | Over position for backlash.                                                                                                    | Space considered with $PZ-11 =$<br>1-2-3-4.<br>With $PZ-11 =$ 0 this space is not<br>considered.                         |  |
| PZ-13 : MAXIMUM SPEED               | -    | 0       | 0 - 99999   | Maximum axis speed with 10 V                                                                                                    | /olt analog command.                                                                                                    |  |
| PZ-14 : MINIMUM SPEED               | -    | 0       | 0 - 99999   | Minimum axis speed when pote threshold (see the PG-18 param                                                                                               | ntiometers are below the minimum neter).                                                                                 |  |
| PZ-15 : AUTOMATIC FAST SPEED        | %    | 10.0    | 0 - 100.0   | Maximum speed during automa output.                                                                                                    | tic cycle in % on 10 Volt analog                                                                                         |  |
| PZ-16 : SLOW SPEED<br>AUTOMATICALLY | %    | 5.0     | 0 - 100.0   | Minimum speed during automatic cycle in % on 10 Volt analog output.                                                                                       |                                                                                                    |  |
| PZ-17 : MANUAL FAST SPEED           | %    | 10.0    | 0 - 100.0   | Fast Jog.                                                                                                    |                                                                                                    |  |
| PZ-18 : MANUAL SLOW SPEED           | %    | 5.0     | 0 - 100.0   | Slow Jog.                                                                                                    |                                                                                                    |  |
| PZ-19 : HOMING FAST SPEED           | %    | 10.0    | 0 - 100.0   | First Homing speed.                                                                                                    | % della Velocità massima PZ-13                                                                                           |  |
| PZ-20 : HOMING SLOW SPEED           | %    | 1.0     | 0 - 100.0   | Homing speed when the counter loads.                                                                                                    |                                                                                                    |  |
| PZ-21 : HOMING SEQUENCE             | -    | 1       | 0 - 1       | <b>0</b> : Axis not included in automat<br><b>1</b> : Axis included in automatic he                                                                       | ic homing sequence<br>oming sequence                                                                                     |  |

| Parameter                         | U.M. | Default   | Range                 | Description                                                                                                    |                                                               |  |
|-----------------------------------|------|-----------|-----------------------|----------------------------------------------------------------------------------------------------|---------------------------------------------------------------|--|
| PZ-22 : HOMING OFFSET             | mm   | 0         | -99999.9 -<br>99999.9 | Set position at the end of homing procedure.                                                                                                    |                                                               |  |
| PZ-23 : HOMING TYPE               | -    | 0         | 0 - 3                 | <ul> <li>0: Loads the written position on the PZ-22 parameter when the sensor is released.</li> <li>1: The axis engages the homing sensor, reverses movement and loads position PZ-22 on zero encoder signal.</li> <li>2: Homing with the Jog) With the I61 input = ON (Z-Axis Zero Cam), the PZ-22 value is loaded on the counter.</li> <li>3: Homing disable.</li> </ul> |                                                               |  |
| PZ-24 : HOMING DIRECTION          | -    | 1         | 0 - 1                 | 0: direction axis +<br>1: direction axis -                                                                                                    |                                                               |  |
| PZ-25 : MAXIMUM MEASURE           | mm   | 99999.9   | -99999.9 -<br>99999.9 | Software limit switch, <b>maximur</b>                                                                                                    | n measure.                                                    |  |
| PZ-26 : MINIMUM MEASURE           | mm   | -999999.9 | -99999.9 -<br>99999.9 | Software limit switch, <b>minimun</b>                                                                                                    | n measure.                                                    |  |
| PZ-27 : MINIMUM SHIFT             | mm   | 1         | 0 - 999.9             | Encoder feedback control space after <i>PZ-28</i> time.                                                                                                    | These parameters are used to determine whether the encoder is |  |
| PZ-28 : MINIMUM TIME              | s    | 2.000     | 0 - 9.999             | Time within which the axis must make <i>PZ-27</i> space.                                                                                                    | working well and whether the<br>connecting cable is healthy   |  |
| PZ-29 : BRAKE LOGIC               | -    | 1         | 0 - 1                 | 0: Brake output N.O.<br>1: Brake output N.C.                                                                                                    |                                                               |  |
| PZ-30 : BRAKE TIME                | s    | 1.000     | 0 - 9.999             | Time to wait to turn on the brake, after the axis motion command is OFF.                                                                                                    |                                                               |  |
| PZ-31 : ACCELERATION              | V/s  | 20.00     | 0 - 99.99             | Acceleration value.                                                                                                    |                                                               |  |
| PZ-32 : DECELERATION              | V/s  | 20.00     | 0 - 99.99             | Deceleration value.                                                                                                    |                                                               |  |
|                                   |      |           | Pulse positi          | on mode                                                                                                    |                                                               |  |
| PZ-33 : PULSES ENABLE             | -    | 0         | 0 - 1                 | 0: Pulse positioning disable<br>1: Pulse positioning enable                                                                                                    |                                                               |  |
| PZ-34 : APPROACH MEASURE          | mm   | 0.30      | 0 - 9999.9            | Measure before target where pulse positioning begins.                                                                                                    |                                                               |  |
| PZ-35 : PULSE LENGTH              | s    | 0.100     | 0 - 9.999             | Length of a single voltage pulse.                                                                                                    |                                                               |  |
| PZ-36 : PULSES SPAN               | S    | 0.100     | 0 - 9.999             | Time between two pulses.                                                                                                    |                                                               |  |
| PZ-37 : PULSES NUMBER             | -    | 40        | 0 - 9999              | Maximum number of pulses.                                                                                                    |                                                               |  |
| PZ-38 : PULSE AMPLITUDE           | V    | 0.1       | 0 - 10.0              | Pulse amplitude in volt.                                                                                                    |                                                               |  |
|                                   |      |           | Vario                 | us                                                                                                    |                                                               |  |
| PZ-39 : END-OF-CYCLE PARKING      | -    | 0         | 0 - 1                 | Enable automatic end-of-cycle parking location:<br>0: disable<br>1: enable                                                                                                    |                                                               |  |
| PZ-40 : SLOWDOWN TYPE             | -    | 0         | 0 - 2                 | Calculating the slowdown:<br>0: fixed with <i>PZ-06</i> parameter<br>1: proportional to the detected speed<br>2: proportional to square of the detected speed                                                                                                    |                                                               |  |
| PZ-41 : MAXIMUM SLOWDOWN          | mm   | 0         | 0 - 9999.9            | Maximum slowdown at top<br>speed PZ-13. Sono considerati solo quanto P                                                                                                    |                                                               |  |
| PZ-42 : MINIMUM SLOWDOWN          | mm   | 0         | 0 - 9999.9            | Minimum slowdown that can be used.                                                                                                    | calcolato dallo strumento)                                    |  |
| PZ-43 : TIME INVERSION            | s    | 0.50      | 0 - 99.99             | Delay between disabling a motion activating a motion output in the                                                                                                    | on output in one direction and e opposite direction.          |  |
| PZ-44 : ANALOG OUTPUT TYPE        | -    | 0         | 0 - 1                 | 0: +/-10Vdc analog output<br>1: 0-10Vdc analog output                                                                                                    |                                                               |  |
| PZ-45 : ENABLE TOLERANCE<br>ALARM | -    | 0         | 0 - 1                 | 0: out of tolerance only showed<br>1: enable alarm                                                                                                    |                                                               |  |

### 4.5 W axis setup

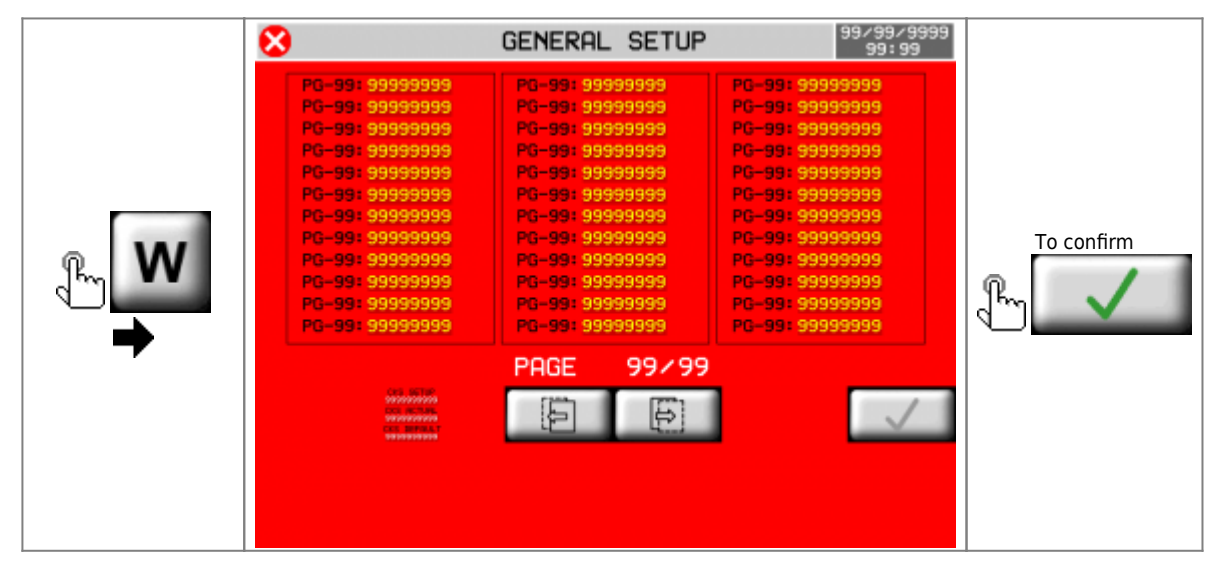

| Parameters                          | U.M. | Default | Range                 |                                                                                                    | Description                                                                                                    |  |
|-------------------------------------|------|---------|-----------------------|----------------------------------------------------------------------------------------------------|----------------------------------------------------------------------------------------------------|--|
| PW-01 : ENABLE AXIS                 | -    | 0       | 0 - 1                 | 0: disable<br>1: enable                                                                                                    |                                                                                                    |  |
| PW-02 : MEASURE                     | 0    | 0.01    | 0 - 99999.9           | Distance, in units of measurement, covered the axis to get the pulses set in <i>PW-03</i> .                                                                                  |                                                                                                    |  |
| <b>PW-03</b> : PULSE                | -    | 1       | 0 - 9999999           | Encoder pulses to<br><i>PW-02/PW-03 is t</i><br>0.000935.                                                                                                    | o move the distance axis set in PW-02. The resolution of the axis. Must be between 1 $\sim$                                                      |  |
| PW-04 : TOLERANCE                   | 0    | 0.050   | 0 - 99.999            | Space within w                                                                                                    | hich placement is considered correct.                                                                                                    |  |
| <b>PW-05</b> : ENABLE TIMER         | s    | 0.200   | 0 - 9.999             | Time of delay bet<br>command and th<br>command the inv                                                                                                    | tween the clockwise/anti-clockwise direction<br>e analog outpu command, necessary only when you<br>verter with signal 0-10 Volt ( $PW-53 = 1$ ). |  |
| <b>PW-06</b> : DISABLE TIMER        | s    | 0.200   | 0 - 9.999             | Time that is active the analog output                                                                                                    | rated when the STOP ( <b>I11</b> ) is activated. At the end t is increased to 0 Volt.                                                            |  |
| PW-07 : SLOWDOWN                    | 0    | 5.00    | 0 - 9999.99           | Space needed for                                                                                                    | r the axis to <b>slow down</b> the speed.                                                                                                    |  |
| PW-08 : FORWARD INERTIA             | 0    | 0       | 0 - 99.999            | Space where the<br>end of the position                                                                                                    | "Forward" command is removed, before the<br>oning.                                                                                               |  |
| PW-09 : BACKWARD INERTIA            | 0    | 0       | 0 - 99.999            | Space where the<br>end of the position                                                                                                    | "Backward" command is removed, before the<br>oning.                                                                                              |  |
| PW-10 : INERTIA MODE                | -    | 0       | 0 - 2                 | At the end of the positioning:<br><b>0</b> : inertia not recalculated<br><b>1</b> : recalculation if axis ends out of tolerance<br><b>2</b> : recalculation always performed |                                                                                                    |  |
| <b>PW-11</b> : TOLERANCE WAIT TIMER | s    | 1.000   | 0 - 9.999             | Time to wait for the axis is in stop, to enable tolerance space control.                                                                                                    |                                                                                                    |  |
| <b>PW-12</b> : BACKLASH MODE        | -    | 0       | 0 - 4                 | 0: disable<br>1: forward backlash<br>2: backward backlash<br>3: forward backlash without speed slow down<br>4: backward backlash without speed slow down                     |                                                                                                    |  |
| PW-13 : OVER POSITION               | 0    | 0       | 0 - 999.99            | Over quota for backlash.                                                                                                    | Space considered with $PW-12 = 1-2-3-4$ .<br>With $PW-12 = 0$ this space is not considered.                                                      |  |
| PW-14 : AUTOMATIC FAST SPEED        | %    | 10.0    | 0 - 100.0             | Maximum speed output.                                                                                                    | during automatic cycle in % on 10 Volt analog                                                                                                    |  |
| PW-15 : SLOW SPEED<br>AUTOMATICALLY | %    | 5.0     | 0 - 100.0             | Minimum speed o<br>output.                                                                                                    | during automatic cycle in % on 10 Volt analog                                                                                                    |  |
| PW-16 : MANUAL FAST SPEED           | %    | 10.0    | 0 - 100.0             | Fast Jog.                                                                                                    |                                                                                                    |  |
| PW-17 : MANUAL SLOW SPEED           | %    | 5.0     | 0 - 100.0             | Slow Jog.                                                                                                    |                                                                                                    |  |
| PW-18 : HOMING FAST SPEED           | %    | 10.0    | 0 - 100.0             | First Homing speed.                                                                                                    | % of the maximum speed PW-14                                                                                                    |  |
| PW-19 : HOMING SLOW SPEED           | %    | 1.0     | 0 - 100.0             | Homing speed<br>when the<br>counter loads.                                                                                                    |                                                                                                    |  |
| PW-20 : HOMING SEQUENCE             | -    | 1       | 0 - 1                 | 0: Axis not includ<br>1: Axis included i                                                                                                    | led in automatic homing sequence<br>in automatic homing sequence                                                                                 |  |
| PW-21 : HOMING OFFSET               | 0    | 0       | -9999.99 -<br>9999.99 | Set position at the end of homing procedure.                                                                                                    |                                                                                                    |  |

| PW-22 : HOMING TYPE                   | -   | 0        | 0 - 3                 | <ul> <li>0: Loads the written position on the <i>PW-21</i> parameter when the sensor is released.</li> <li>1: The axis engages the homing sensor, reverses movement and loads position <i>PW-21</i> on zero encoder signal.</li> <li>2: (Homing with the Jog) With the I62 input = ON (W-Axis Zero Cam), the <i>PW-21</i> value is loaded on the counter.</li> <li>3: Homing disable.</li> </ul> |                             |          |                    |                         |
|---------------------------------------|-----|----------|-----------------------|----------------------------------------------------------------------------------------------------|-----------------------------|----------|--------------------|-------------------------|
| PW-23 : HOMING DIRECTION              | -   | 1        | 0 - 1                 | 0: direction axis -<br>1: direction axis -                                                                                                    | F                           |          |                    |                         |
| PW-24 : MAXIMUM MEASURE               | o   | 9999.99  | -9999.99 -<br>9999.99 | Software limit swi                                                                                                    | itch, <b>maximu</b>         | m meası  | ure.               |                         |
| PW-25 : MINIMUM MEASURE               | 0   | -9999.99 | -9999.99 -<br>9999.99 | Software limit swi                                                                                                    | itch, <b>minimun</b>        | n measu  | ire.               |                         |
| PW-26 : MINIMUM SHIFT                 | 0   | 0.10     | 0 - 99.99             | Encoder<br>feedback<br>control space<br>after PW-27<br>These parameters are used to determine whether<br>time.<br>the encoder is working well and whether the                                                                                                    |                             |          |                    | nine whether<br>her the |
| PW-27 : MINIMUM TIME                  | S   | 2.000    | 0 - 9.999             | Time within<br>which the axis<br>must make<br><i>PW-26</i> space.                                                                                                    | connecting cable is healthy |          |                    |                         |
| PW-28 : BRAKE LOGIC                   | -   | 1        | 0 - 1                 | <ul><li><b>0</b>: Brake output N</li><li><b>1</b>: Brake output N</li></ul>                                                                                                    | I.O.<br>I.C.                |          |                    |                         |
| PW-29 : BRAKE TIME                    | S   | 1.000    | 0 - 9.999             | Time to wait to turn on the brake, after the axis motion command is OFF.                                                                                                    |                             |          |                    |                         |
| PW-30 : ACCELERATION                  | V/s | 20.00    | 0 - 99.99             | Acceleration value                                                                                                    | e.                          |          |                    |                         |
| PW-31 : DECELERATION                  | V/s | 20.00    | 0 - 99.99             | Deceleration valu                                                                                                    | е.                          |          |                    |                         |
| Pulse position mode                   |     |          |                       |                                                                                                    |                             |          |                    |                         |
| PW-32 : PULSES ENABLE                 | -   | 0        | 0 - 1                 | 0: Pulse positioning disable<br>1: Pulse positioning enable                                                                                                    |                             |          |                    |                         |
| <b>PW-33</b> : APPROACH MEASURE       | 0   | 0.30     | 0 - 999.99            | Measure before target where pulse positioning begins.                                                                                                    |                             |          |                    |                         |
| PW-34 : PULSE LENGTH                  | S   | 0.100    | 0 - 9.999             | Length of a single voltage pulse.                                                                                                    |                             |          |                    |                         |
| PW-35 : PULSES SPAN                   | S   | 0.100    | 0 - 9.999             | I me between two pulses.                                                                                                    |                             |          |                    |                         |
| PW-36 : PULSES NUMBER                 | -   | 40       | 0 - 9999              | Maximum numbe                                                                                                    | r of pulses.                |          |                    |                         |
| PW-37 : PULSE AMPLITUDE               | V   | 0.1      | 0 - 10.0              | Puise amplitude li                                                                                                    | n volt.                     |          |                    |                         |
|                                       |     |          | Lineariz              | ation                                                                                                    | ·                           | <u> </u> |                    |                         |
| PW-38 : ENABLE CONVERSION             | -   | 0        | 0 - 1                 | 0: Linear position conversion disabled<br>1: Linear position conversion enabled                                                                                                    |                             |          |                    |                         |
| PW-39 : REAL POSITION 2               | 0   | 45.00    | 0 - 9999.99           |                                                                                                    |                             | 2        | Encoder<br>counter |                         |
| PW-40 : CONVERTED POSITION 2          | 0   | 45.00    | 0 - 9999.99           |                                                                                                    | _                           |          |                    | Correct<br>counter      |
| PW-41 : REAL POSITION 3               | 0   | 90.00    | 0 - 9999.99           |                                                                                                    |                             | 3 -      | 1                  |                         |
| PW-42 : CONVERTED POSITION 3          | 0   | 90.00    | 0 - 9999.99           |                                                                                                    |                             |          |                    | 1                       |
| PW-43 : REAL POSITION 4               | 0   | 135.00   | 0 - 9999.99           |                                                                                                    |                             | 4        |                    |                         |
| PW-45 · REAL POSITION 5               | 0   | 180.00   | 0 - 9999.99           | Axis Position                                                                                                    | Sector                      |          | 1                  | •                       |
| PW-46 : CONVERTED POSITION 5          | 0   | 180.00   | 0 - 9999.99           |                                                                                                    |                             | 5 -      | •                  | 4                       |
| PW-47 : REAL POSITION 6               | 0   | 225.00   | 0 - 9999.99           |                                                                                                    | -                           |          | 1                  |                         |
| <b>PW-48</b> : CONVERTED POSITION 6   | 0   | 225.00   | 0 - 9999.99           |                                                                                                    |                             | 6        | -                  | 1                       |
| PW-49 : REAL POSITION 7               | 0   | 270.00   | 0 - 9999.99           |                                                                                                    |                             | _        | 1                  |                         |
| <b>PW-50</b> : CONVERTED POSITION 7   | 0   | 270.00   | 0 - 9999.99           |                                                                                                    |                             | /        |                    | 1                       |
| PW-51 : REAL POSITION 8               | 0   | 315.00   | 0 - 9999.99           |                                                                                                    |                             | 0        | 1                  |                         |
| PW-52 : CONVERTED POSITION 8          | 0   | 315.00   | 0 - 9999.99           |                                                                                                    |                             | 0        |                    | 1                       |
| PW-53 : ANALOG OUTPUT TYPE            | -   | 0        | 0 - 1                 | 0: +/-10Vdc analo<br>1: 0-10Vdc analog                                                                                                    | og output<br>g output       |          |                    |                         |
| PW-54 : END-OF-CYCLE PARKING          | -   | 0        | 0 - 1                 | Enable automatic end-of-cycle parking location:<br>0: disable<br>1: enable                                                                                                    |                             |          |                    |                         |
| <b>PW-55</b> : ENABLE TOLERANCE ALARM | -   | 0        | 0 - 1                 | 0: out of tolerance only showed<br>1: alarm enable                                                                                                    |                             |          |                    |                         |

## 4.6 H axis setup

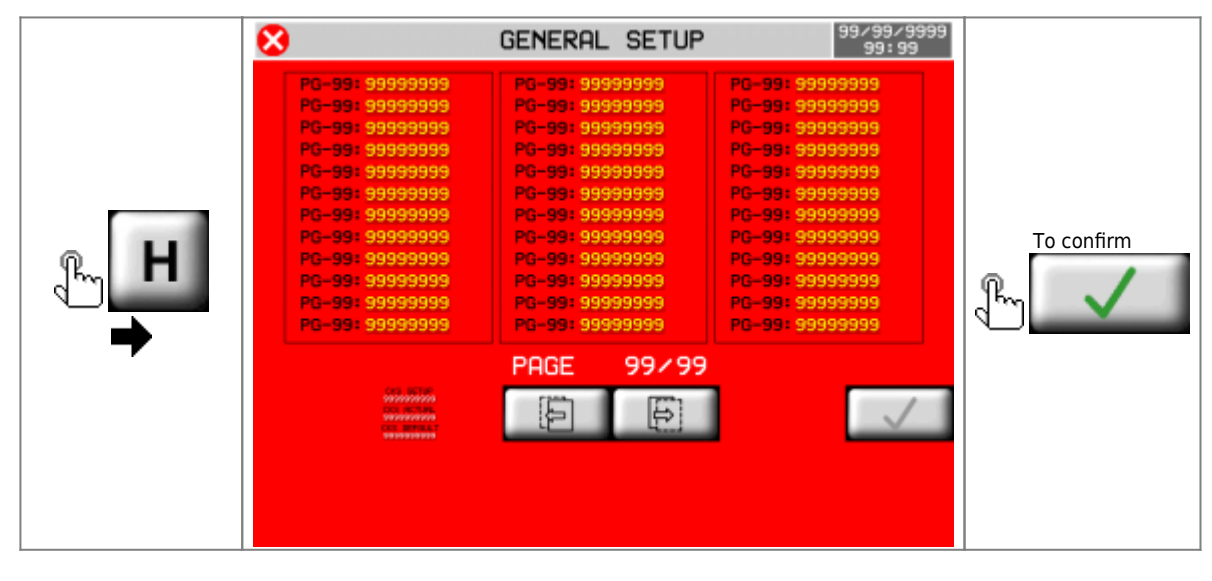

| Parameters                          | U.M. | Default | Range       |                                                                                                    | Description                                                                                                    |  |
|-------------------------------------|------|---------|-------------|----------------------------------------------------------------------------------------------------|----------------------------------------------------------------------------------------------------|--|
| PH-01 : TILT MODE                   | -    | 0       | 0 - 1       | 0: tilts the whole beam saw<br>1: tilts only the head saw                                                                                                    |                                                                                                    |  |
| PH-02 : ENABLE AXIS                 | -    | 0       | 0 - 2       | 0: disable <sup>1)</sup><br>1: axis with only encoder<br>2: axis with encoder and motor                                                                                                    |                                                                                                    |  |
| PH-03 : MEASURE                     | 0    | 0.01    | 0 - 99999.9 | Distance, in units set in PH-04.                                                                                                    | of measurement, covered the axis to get the pulses                                                                                              |  |
| PH-04 : PULSE                       | -    | 1       | 0 - 9999999 | Encoder pulses to<br>PH-03/PH-04 is th<br>0.000935.                                                                                                    | b move the distance axis set in PH-03. The resolution of the axis. Must be between 1 $\sim$                                                     |  |
| PH-05 : TOLERANCE                   | •    | 0.050   | 0 - 99.999  | Space within w                                                                                                    | hich placement is considered correct.                                                                                                    |  |
| PH-06 : ENABLE TIMER                | s    | 0.200   | 0 - 9.999   | Time of delay bet<br>command and the<br>command the inv                                                                                                    | ween the clockwise/anti-clockwise direction<br>e analog outpu command, necessary only when you<br>verter with signal 0-10 Volt ( $PH-54 = 1$ ). |  |
| <b>PH-07</b> : DISABLE TIMER        | s    | 0.200   | 0 - 9.999   | Time that is activated at the time of activation of the limit switch ( <b>I68</b> or <b>I69</b> ). After the timer the analog output is increased to 0 Volt. It is necessary for the axis to pass the end of limit switch and so that it's activation is stable. |                                                                                                    |  |
| PH-08 : SLOWDOWN                    | 0    | 5.00    | 0 - 9999.99 | Space needed for                                                                                                    | r the axis to <b>slow down</b> the speed.                                                                                                    |  |
| PH-09 : FORWARD INERTIA             | 0    | 0       | 0 - 99.999  | Space where the "Forward" command is removed, before the er of the positioning.                                                                                                    |                                                                                                    |  |
| PH-10 : BACKWARD INERTIA            | 0    | 0       | 0 - 99.999  | Space where the <b>"Backward" command is removed</b> , before the end of the positioning.                                                                                                    |                                                                                                    |  |
| <b>PH-11</b> : INERTIA MODE         | -    | 0       | 0 - 2       | At the end of the positioning:<br><b>0</b> : inertia not recalculated<br><b>1</b> : recalculation if axis ends out of tolerance<br><b>2</b> : recalculation always performed                                                                                     |                                                                                                    |  |
| PH-12 : TOLERANCE WAIT TIMER        | s    | 1.000   | 0 - 9.999   | Time to wait for the axis is in stop, to enable tolerance space control.                                                                                                    |                                                                                                    |  |
| PH-13 : BACKLASH MODE               | -    | 0       | 0 - 4       | 0: disable<br>1: forward backlash<br>2: backward backlash<br>3: forward backlash without speed slow down<br>4: backward backlash without speed slow down                                                                                                    |                                                                                                    |  |
| PH-14 : OVER POSITION               | o    | 0       | 0 - 999.99  | Over quota for backlash.                                                                                                    | Space considered with $PH-13 = 1-2-3-4$ .<br>With $PH-13 = 0$ this space is not considered.                                                     |  |
| PH-15 : AUTOMATIC FAST SPEED        | %    | 10.0    | 0 - 100.0   | Maximum speed output.                                                                                                    | during automatic cycle in % on 10 Volt analog                                                                                                   |  |
| PH-16 : SLOW SPEED<br>AUTOMATICALLY | %    | 5.0     | 0 - 100.0   | Minimum speed during automatic cycle in % on 10 Volt analog output.                                                                                                    |                                                                                                    |  |
| PH-17 : MANUAL FAST SPEED           | %    | 10.0    | 0 - 100.0   | Fast Jog.                                                                                                    |                                                                                                    |  |
| PH-18 : MANUAL SLOW SPEED           | %    | 5.0     | 0 - 100.0   | Slow Jog.                                                                                                    |                                                                                                    |  |
| PH-19 : HOMING FAST SPEED           | %    | 10.0    | 0 - 100.0   | First Homing speed.                                                                                                    | % of the maximum speed PH-15                                                                                                    |  |
| PH-20 : HOMING SLOW SPEED           | %    | 1.0     | 0 - 100.0   | Homing speed<br>when the<br>counter loads.                                                                                                    |                                                                                                    |  |
| PH-21 : HOMING SEQUENCE             | -    | 1       | 0 - 1       | 0: Axis not includ<br>1: Axis included i                                                                                                    | ed in automatic homing sequence<br>n automatic homing sequence                                                                                  |  |

|                                     |        |          | 0000.00               |                                                                                                    |                                                                                                    |                  |                    |                                                                                                    |
|-------------------------------------|--------|----------|-----------------------|----------------------------------------------------------------------------------------------------|----------------------------------------------------------------------------------------------------|------------------|--------------------|----------------------------------------------------------------------------------------------------|
| PH-22 : HOMING OFFSET               | •      | 0        | -9999.99 -<br>9999.99 | Set position at the                                                                                                    | Set position at the end of homing procedure.                                                                    |                  |                    |                                                                                                    |
| PH-23 : HOMING TYPE                 | -      | 0        | 0 - 3                 | <ul> <li>0: Loads the written position on the <i>PH-22</i> parameter when the sensor is released.</li> <li>1: The axis engages the homing sensor, reverses movement and loads position <i>PH-22</i> on zero encoder signal.</li> <li>2: (Homing with the Jog) With the I67 input = ON (H-Axis Zero Cam), the <i>PH-22</i> value is loaded on the counter.</li> <li>3: Homing disable</li> </ul> |                                                                                                    |                  |                    |                                                                                                    |
| PH-24 : HOMING DIRECTION            | -      | 1        | 0 - 1                 | 0: direction axis -<br>1: direction axis -                                                                                                    | F                                                                                                    |                  |                    |                                                                                                    |
| PH-25 : MAXIMUM MEASURE             | 0      | 9999.99  | -9999.99 -<br>9999.99 | Software limit swi                                                                                                    | itch, <b>maximu</b>                                                                                             | n meası          | ıre.               |                                                                                                    |
| PH-26 : MINIMUM MEASURE             | 0      | -9999.99 | -9999.99 -<br>9999.99 | Software limit swi                                                                                                    | itch, <b>minimun</b>                                                                                            | n measu          | re.                |                                                                                                    |
| PH-27 : MINIMUM SHIFT               | o      | 0.10     | 0 - 99.99             | Encoder<br>feedback<br>control space<br>after PH-28<br>time.                                                                                                    | Questi parametri, servono per determinare se<br>l'encoder lavora bene e se il cavo di collegamento<br>è integro |                  |                    | iinare se<br>ollegamento                                                                                                    |
| PH-28 : MINIMUM TIME                | s      | 2.000    | 0 - 9.999             | Time within<br>which the axis<br>must make<br><i>PH-27</i> space.                                                                                                    |                                                                                                    |                  |                    |                                                                                                    |
| PH-29 : BRAKE LOGIC                 | -      | 1        | 0 - 1                 | 0: Brake output N<br>1: Brake output N                                                                                                    | I.O.<br>I.C.                                                                                                    |                  |                    |                                                                                                    |
| PH-30 : BRAKE TIME                  | s      | 1.000    | 0 - 9.999             | Time to wait to turn on the brake, after the axis motion command is OFF.                                                                                                    |                                                                                                    |                  |                    | command is                                                                                                    |
| PH-31 : ACCELERATION                | V/s    | 20.00    | 0 - 99.99             | Acceleration value.                                                                                                    |                                                                                                    |                  |                    |                                                                                                    |
| PH-32 : DECELERATION                | V/s    | 20.00    | 0 - 99.99             | Deceleration valu                                                                                                    | e.                                                                                                    |                  |                    |                                                                                                    |
|                                     |        |          | Pulse posi            | tion mode                                                                                                    |                                                                                                    |                  |                    |                                                                                                    |
|                                     |        | 0        | 0 1                   | 0: Pulse positioni                                                                                                    | ng disable                                                                                                    |                  |                    |                                                                                                    |
| FR-55 . FOLSES ENABLE               | -      | 0        | 0-1                   | 1: Pulse positioning enable                                                                                                    |                                                                                                    |                  |                    |                                                                                                    |
| PH-34 : APPROACH MEASURE            | 0      | 0.30     | 0 - 999.99            | Measure before ta                                                                                                    | arget where pu                                                                                                  | ulse posit       | ioning begins.     |                                                                                                    |
| PH-35 : PULSE LENGTH                | S      | 0.100    | 0 - 9.999             | Length of a single                                                                                                    | e voltage pulse                                                                                                 |                  |                    |                                                                                                    |
| PH-30 : PULSES SPAN                 | S      | 0.100    | 0 - 9.999             | Naximum numbo                                                                                                    | o puises.                                                                                                    |                  |                    |                                                                                                    |
|                                     | -<br>V | 40       | 0 - 10 0              | Pulse amplitude i                                                                                                    | n volt                                                                                                    |                  |                    |                                                                                                    |
|                                     | •      | 0.1      | 0 10.0                | Tube unplicade il                                                                                                    |                                                                                                    |                  |                    |                                                                                                    |
|                                     |        |          | Lineari               | ization                                                                                                    |                                                                                                    |                  |                    |                                                                                                    |
| PH-39 : ENABLE CONVERSION           | -      | 0        | 0 - 1                 | 0: Linear position<br>1: Linear position                                                                                                    | conversion dis<br>conversion er                                                                                 | sabled<br>labled |                    |                                                                                                    |
| PH-40 : REAL POSITION 2             | 0      | 22.50    | 0 - 9999.99           |                                                                                                    |                                                                                                    | 2                | Encoder<br>counter |                                                                                                    |
| PH-41 : CONVERTED POSITION 2        | 0      | 22.50    | 0 - 9999.99           |                                                                                                    |                                                                                                    | 2                |                    | Correct<br>counter                                                                                                    |
| PH-42 : REAL POSITION 3             | 0      | 45.00    | 0 - 9999.99           |                                                                                                    |                                                                                                    |                  | 1                  |                                                                                                    |
| PH-43 : CONVERTED POSITION 3        | 0      | 45.00    | 0 - 9999.99           |                                                                                                    |                                                                                                    | د                |                    | 1                                                                                                    |
| PH-44 : REAL POSITION 4             | •      | 67.50    | 0 - 9999.99           |                                                                                                    |                                                                                                    | 4                | 1                  |                                                                                                    |
| PH-45 : CONVERTED POSITION 4        | •      | 67.50    | 0 - 9999.99           | Posizione acce                                                                                                    | Sector                                                                                                    |                  |                    | 1                                                                                                    |
| PH-46 : REAL POSITION 5             | °      | 90.00    | 0 - 9999.99           |                                                                                                    | Jector                                                                                                    | 5                | 1                  |                                                                                                    |
| PH-47 : CONVERTED POSITION 5        | °      | 90.00    | 0 - 9999.99           |                                                                                                    |                                                                                                    |                  |                    | 1                                                                                                    |
|                                     | 0      | 0.00     | 0 - 3333'33           |                                                                                                    |                                                                                                    | 6                | <b>v</b>           |                                                                                                    |
| PH-50 · REAL POSITION 7             | 0      | 0.00     | 0 - 9999.99           |                                                                                                    |                                                                                                    |                  |                    | v                                                                                                    |
| <b>PH-51</b> : CONVERTED POSITION 7 | 0      | 0.00     | 0 - 9999.99           |                                                                                                    |                                                                                                    | 7                |                    | <ul> <li>Image: A second second s</li></ul> |
| PH-52 : REAL POSITION 8             | 0      | 0.00     | 0 - 9999.99           |                                                                                                    |                                                                                                    |                  | 1                  |                                                                                                    |
| PH-53 : CONVERTED POSITION 8        | •      | 0.00     | 0 - 9999.99           | 1                                                                                                    |                                                                                                    | 8                |                    | <ul> <li>Image: A second second s</li></ul> |
| PH-54 : ANALOG OUTPUT TYPE          | -      | 0        | 0 - 1                 | 0: +/-10Vdc analo<br>1: 0-10Vdc analo                                                                                                    | og output<br>g output                                                                                           |                  |                    |                                                                                                    |
| PH-55 : END-OF-CYCLE PARKING        | -      | 0        | 0 - 1                 | Enable automatic<br><b>0</b> : disable<br><b>1</b> : enable                                                                                                    | end-of-cycle p                                                                                                  | barking lo       | ocation:           |                                                                                                    |
| PH-56 : ENABLE TOLERANCE            | -      | 0        | 0 - 1                 | 0: out of tolerance only showed<br>1: alarm enable                                                                                                    |                                                                                                    |                  |                    |                                                                                                    |
|                                     |        |          |                       |                                                                                                    |                                                                                                    |                  |                    |                                                                                                    |

 $^{\mbox{\tiny 1)}}$  If the H axis is not present, keep the  $\mbox{\scriptsize I69}$  input active

# 5. Diagnostic

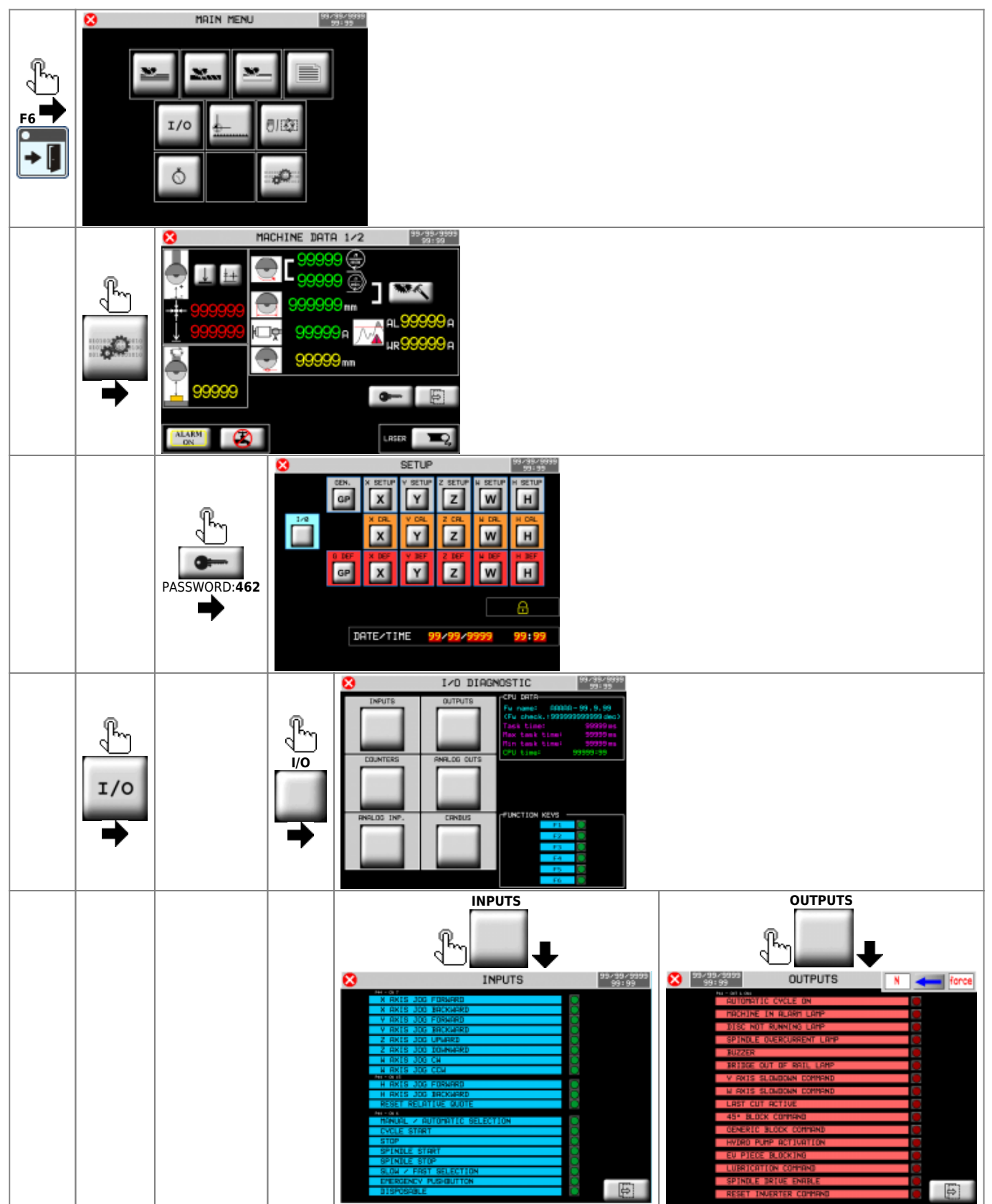

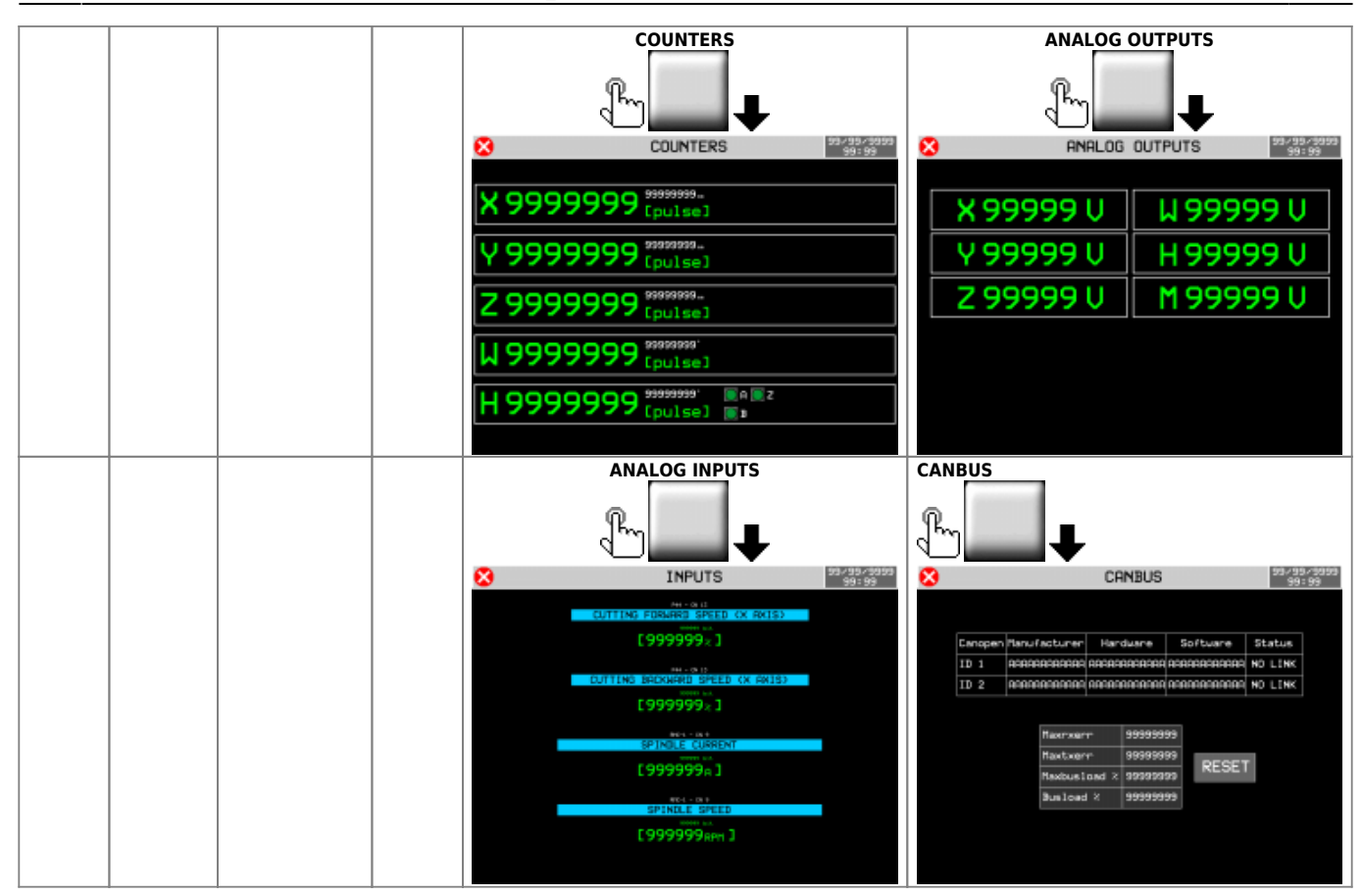

## 5.1 CPU DATA

| CPU DATA<br>Fw name: AAAAA-99.9.99<br>(Fw check.:99999999999 dec)<br>Task time: 99999 ms<br>Max task time: 99999 ms<br>Min task time: 99999 ms<br>CPU time: 99999:99 | Fw name : firmware and checksum code<br>Task time : average CPU cycle time<br>Maximum Time and Minimum Time registered limits<br>CPU time : total CPU time in RUN state (hh:mm) |
|----------------------------------------------------------------------------------------------------|----------------------------------------------------------------------------------------------------|
|----------------------------------------------------------------------------------------------------|----------------------------------------------------------------------------------------------------|

## 5.2 Digital inputs

| 🔀 INPUTS                                                                                                    | 99×99×9999<br>99+99 |                                         |
|----------------------------------------------------------------------------------------------------|---------------------|-----------------------------------------|
| N. SPE       X. RXIS JOD FORMARD       Y. RXIS JOD FORMARD       Y. RXIS JOD FORMARD       Y. RXIS JOD FORMARD       Y. RXIS JOD FORMARD       Y. RXIS JOD FORMARD       Y. RXIS JOD CHARRD       M. RXIS JOD CHARRD       M. RXIS JOD COMMARD       M. RXIS JOD COMMARD       M. RXIS JOD COMMARD       M. RXIS JOD COMMARD       M. RXIS JOD FORMARD       M. RXIS JOD FORMARD       M. RXIS JOD FORMARD       M. RXIS JOD FORMARD       M. RXIS JOD FORMARD       M. RXIS JOD FORMARD       M. RXIS JOD FORMARD       M. RXIS JOD FORMARD       M. RXIS JOD FORMARD       M. RXIS JOD FORMARD       M. RXIS JOB FORMARD       M. RXIS JOB FORMARD       M. RXIS JOB FORMARD       M. RXIS JOB FORMARD       M. RXIS JOB FORMARD       M. RXIS JOB FORMARD       M. RXIS JOB FORMARD       M. RXIS JOB FORMARD       CVLL SIRRY       STOP       SPINDLE STRY       SPINDLE STRY       SUM / FAST SELECTION       ENERGENCY RUBHINTON       DISPOGRILE | Sta                 | atus of digital inputs<br>= OFF<br>= ON |
|                                                                                                    | Pro                 | evious page                             |
|                                                                                                    | Ne                  | ext page                                |

## 5.3 Digital outputs

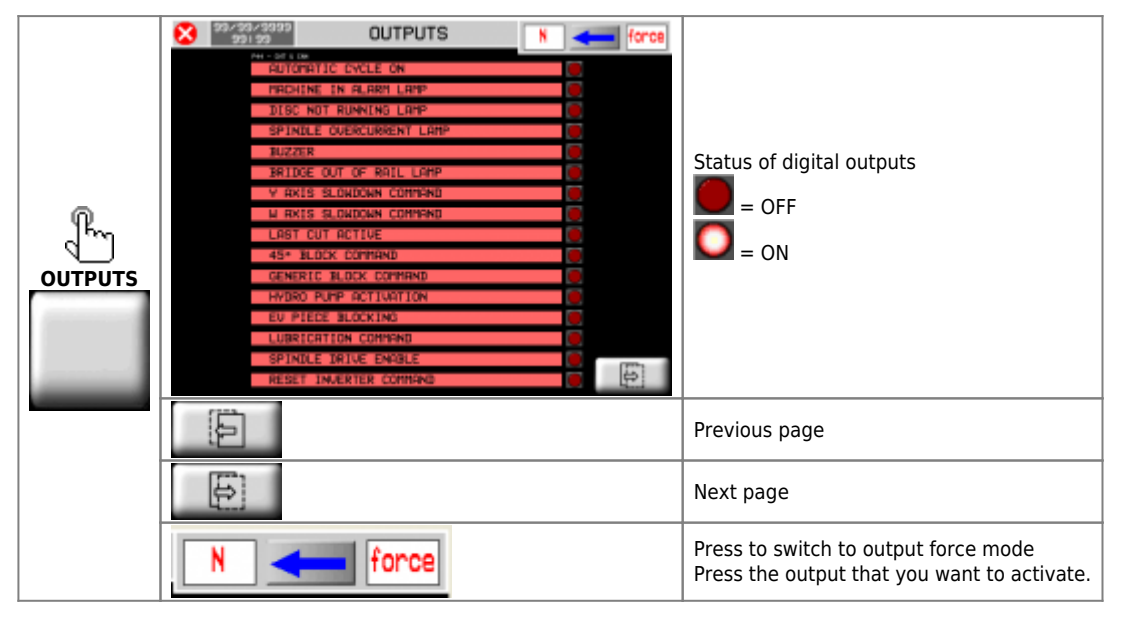

## **5.4 Encoder counters**

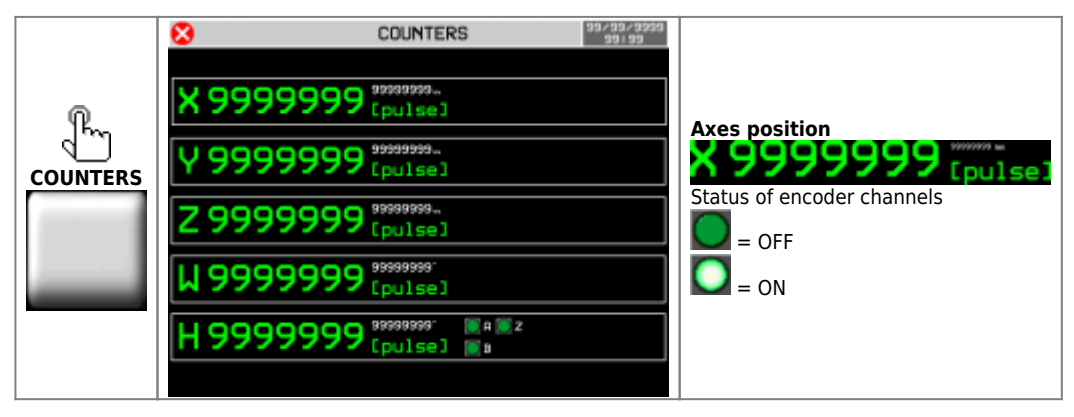

## 5.5 Analog outputs

|     | S ANALOG  | CUTPUTS 9979979999<br>99199 |                        |
|-----|-----------|-----------------------------|------------------------|
| ſĿ. | X 99999 U | W 99999 V                   |                        |
|     | Y 99999 V | H 99999 U                   |                        |
|     | Z 99999 V | M 99999 U                   | Analog outputs voltage |
|     |           |                             |                        |
|     |           |                             |                        |

## 5.6 Analog inputs

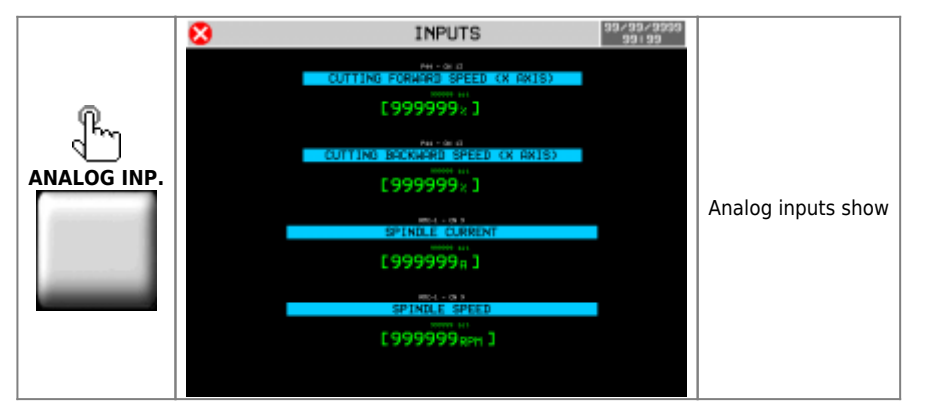

## 5.7 Canbus

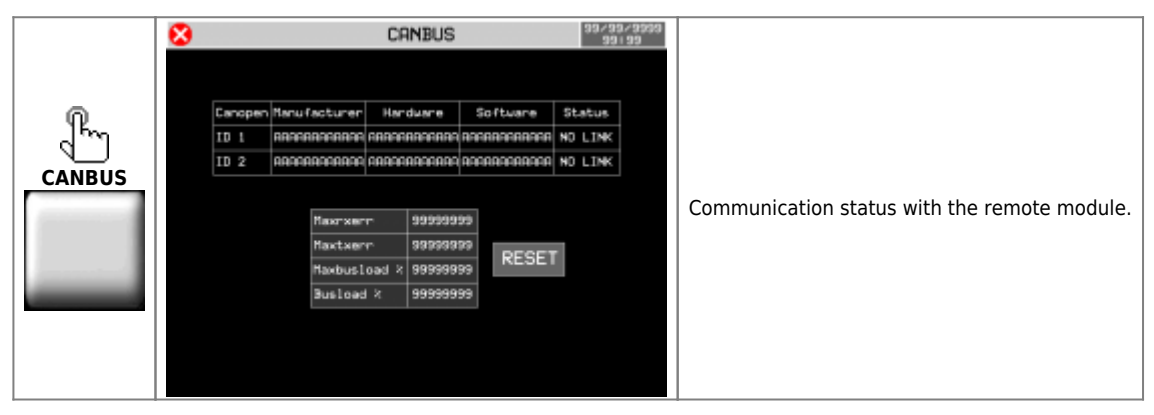

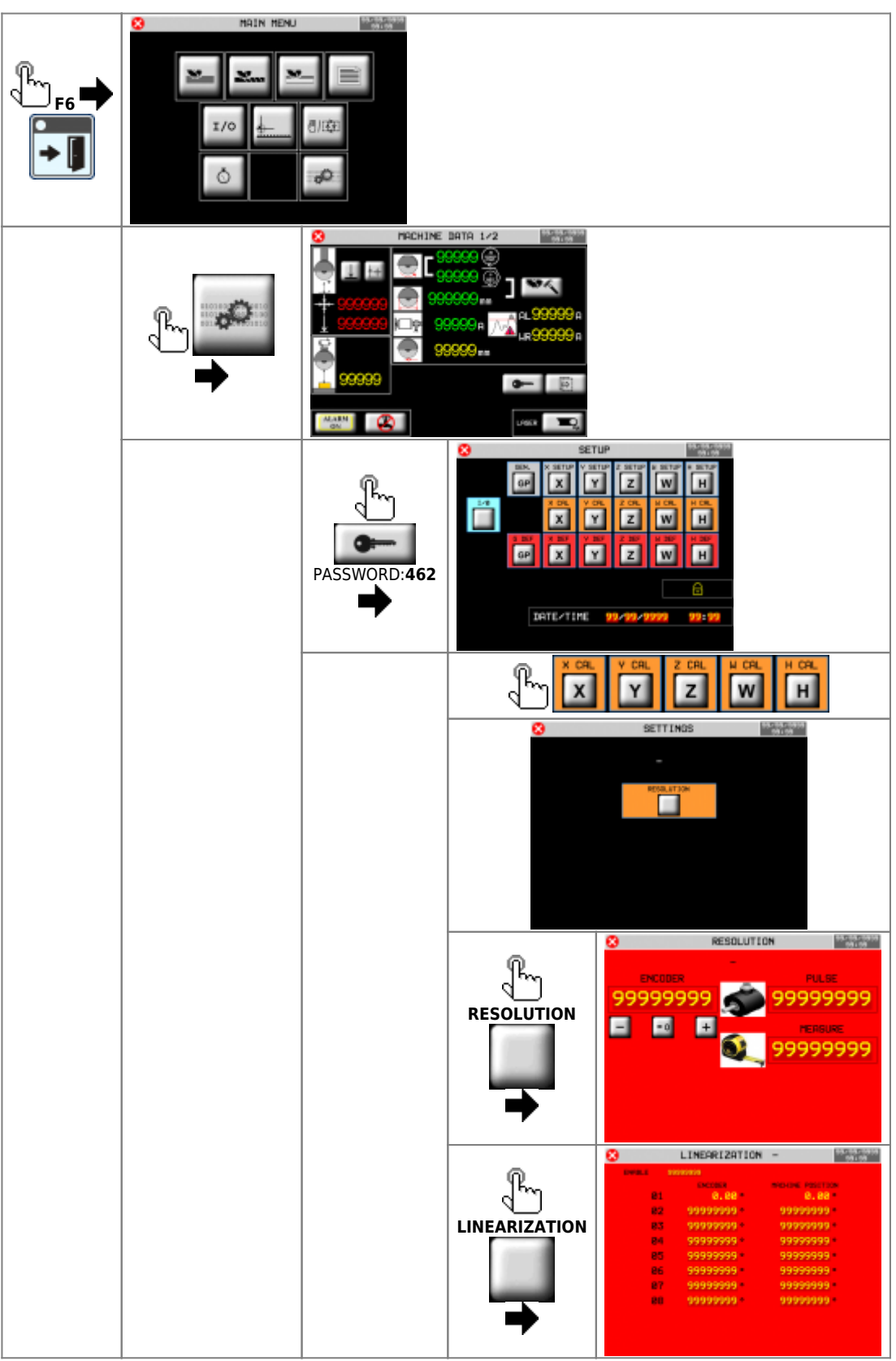

# 6. Axes calibration

## 6.1 Resolution

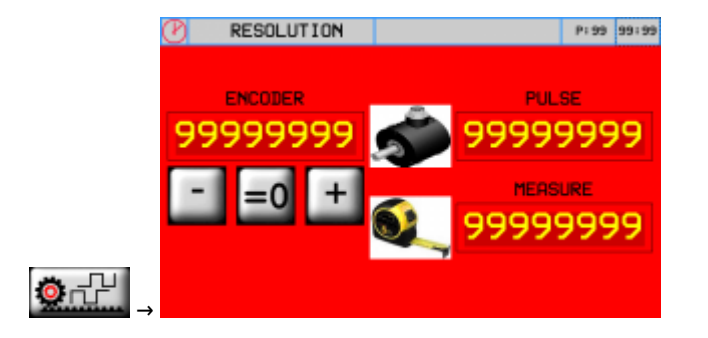

### Procedure

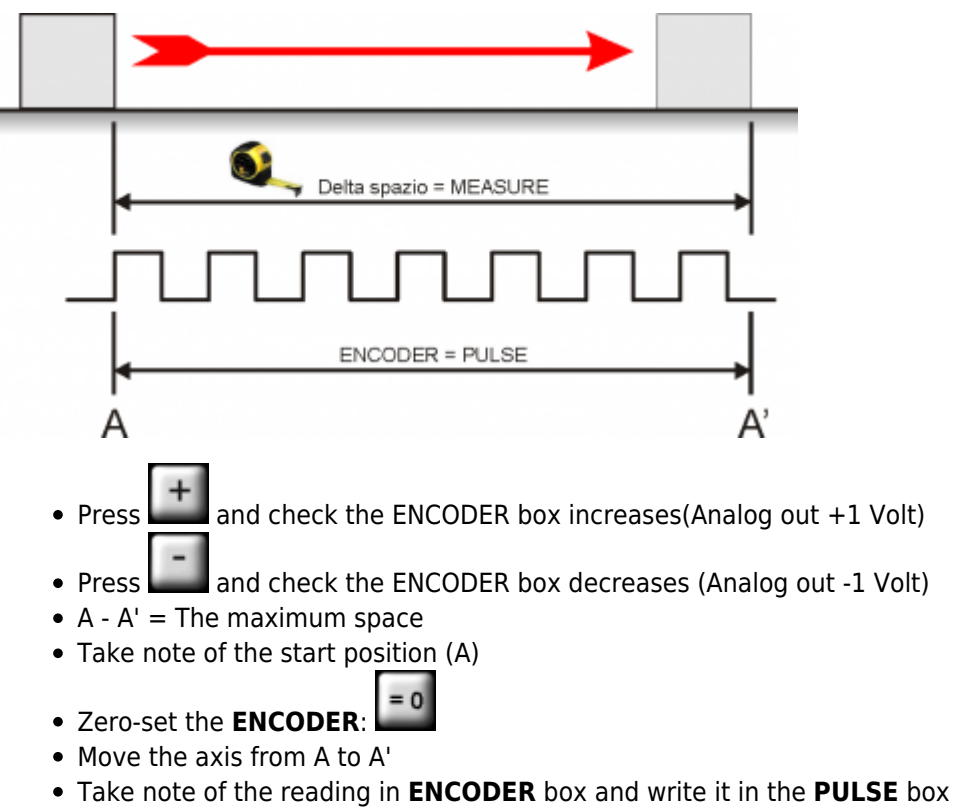

- Measure the distance from A to A' = **space delta**
- Enter the A A' **space delta** in the **MEASURE** box

#### Important:

- **PULSE** must alway be greater than **MEASURE** (the best is "MEASURE x 10 = PULSE")
- Enter **MEASURE** in the selected **unit measure**. E.G. if a unit measure of 1/10mm is selected and the **space delta** is 133.5mm, enter 1335 in the **MEASURE** box

## 6.2 How inverters are controlled

### 6.2.1 Forward command example

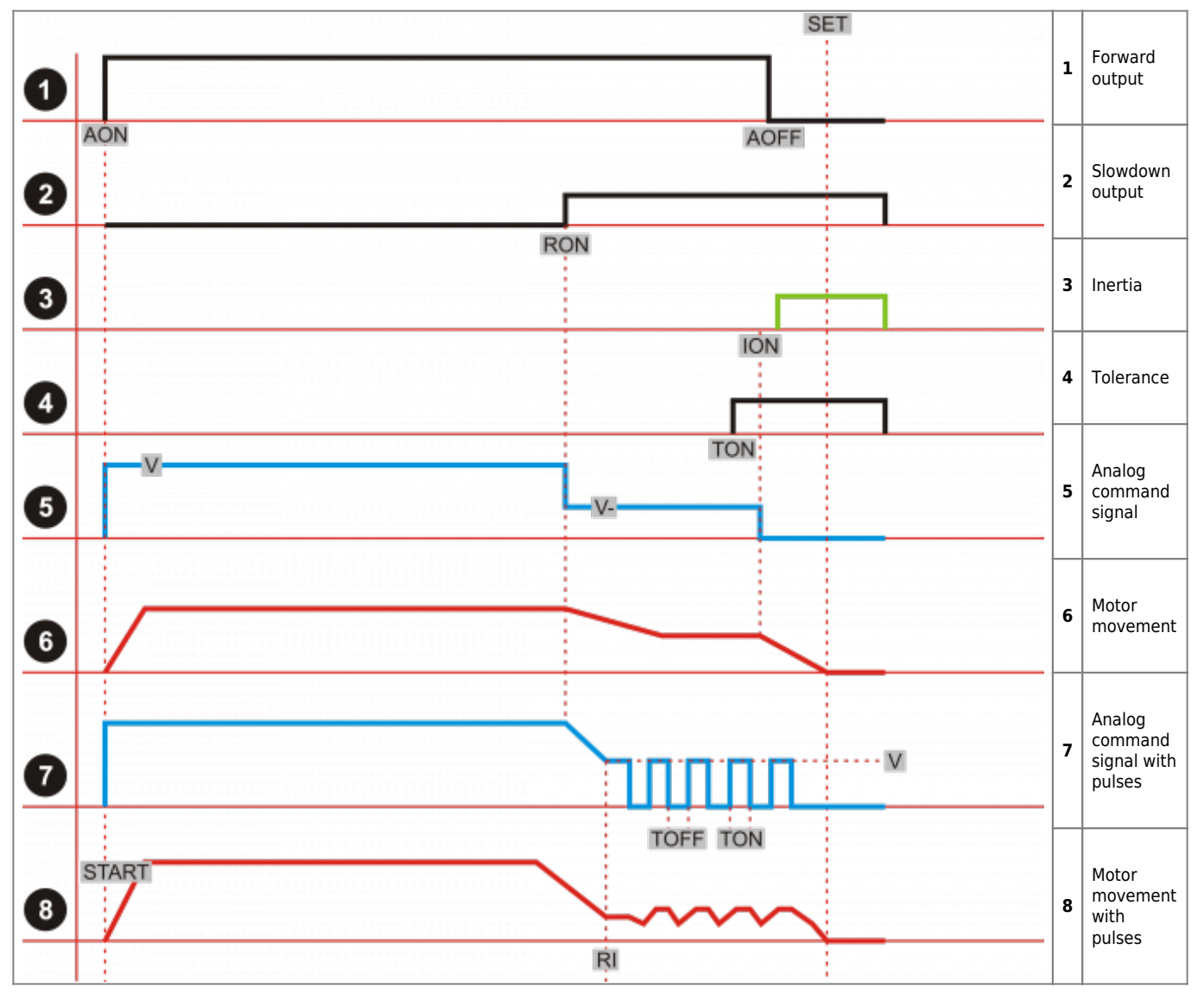

### 6.2.1.1 Chart description

A positioning axis, with motor controlled by inverter, is managed with the following digita commands of ON/OFF type:

Example:

- AON to the Start ⇒ Forward output = ON
- RON = SET Slowdown measure ⇒ Slowdown output = ON
- AOFF = SET Inertia measure ⇒ Forward output = OFF

When the **Forward** output of movement = OFF, because of its weight, the axis will continue the movement, cover through the **Inertia** space, from the **ION** point to **SET** point <sup>1)</sup>.

<sup>1)</sup> In the instrument provided with analog output, at the time of Start command, they also command the analog command output of the inverter, with a voltage proportional to the desired speed "V"

In the **RON** moment, analog output is less than **V**-.

To get a correct positioning, it is necessary that the axis can decelerate and discharge all its kinetic energy, before getting to the **ION** point.....

- if this happens
- if the weight of the axis does not change and does not swing the axis
- if the scroll guides do not vary their friction

....the axis will position correctly to the **SET**.

X-Y-Z-H axes have a constant weight, consequently their space of Inertia is then normally "constant".

For the W axis is different, because of the different weight of the stone blocks that are put on top of it, the **Inertia** space may be variable, especially if the reduction ratio between engine and mechanics is not very high. To remedy an ineligible reduction ratio, it will no longer be enough to control the axis with normal **Slowdown** and **Inertia** commands, instead you will need to use the **Pulses Technique**.

### 6.2.1.2 How works the Pulses Technique?

After commanding the axis to slowdown the speed, from the **RI** point, the axis command is execute using small voltage pulses, setting the following parameters:

- **PULSES ENABLE** *PW-32* = 1
- **APPROACH MEASURE** *PW-33* = xxxxx
- **PULSE LENGTH** *PW-34* = xxxxx
- **PULSES SPAN** *PW-35* = xxxxx
- **PULSES NUMBER** *PW-36* = xxxxx
- **PULSE AMPLITUDE** *PW-37* = xxxxx

The instrument, after every pulse, check that the count has arrived at the scheduled **SET**. When the count arrived at the **SET** value, the pulses end. In this mode, the adjustment will transform....

- from <u>"open-loop"</u>
- to a kind of <u>"closed-loop"</u>

....as is normally done to command:

- closed-loop vector inverters with feedback from encoders
- or Brusless Drivers

### 6.2.1.3 Calibration

The calibration is simple. It only takes a little time to repeat the tests several times to see if the system is stable:

- adjust the sensitivity of the analog control of the inverter input, as low as possible, cheking that it does not become sensitive to electromagnetic interferences
- initially program the voltage value of the pulse or **PULSE AMPLITUDE** *PW-37* = 0
- program the SLOWDOWN space PW-07 with high value
- start a positioning, the axis will stop space before you get to the SET
- at this point:
  - program the **PULSES SPAN** value *PW-35* to an high value, for example 2 seconds
  - program the voltage value **PULSE AMPLITUDE** *PW-37* and of **PULSE LENGTH** *PW-34*, minimum possible but sufficient to move the axis <sup>1)</sup>
  - program the **PULSES NUMBER** *PW-36* to an high value, for example 999
- repeat positioning, will happen then that axis after slowing down, every two seconds will make a "small" advance
- 7. at this point:
  - gradually decrease the **PULSES SPAN** value *PW-35* until the axis moves continuously
  - than, gradually decrease the SLOWDOWN space PW-07<sup>2)</sup>
- 8. Gradually you will see, in the final positioning phase, slow down in a short space and then finish the placement harmoniously, perfectly on programmed **SET**, with a block of stone, or without <sup>3)</sup>.

<sup>&</sup>lt;sup>1)</sup> Found the minimum values with which the axis moves, set them with an extra 10%.

<sup>&</sup>lt;sup>2)</sup> Repeat the positioning whenever the values of these parameters are changed. At this point, place a weight on top of the table.

<sup>&</sup>lt;sup>3</sup> The placement doesn't happen correctly, retouch the scheduled values.

## 2. 6.3 W and H axis linearization

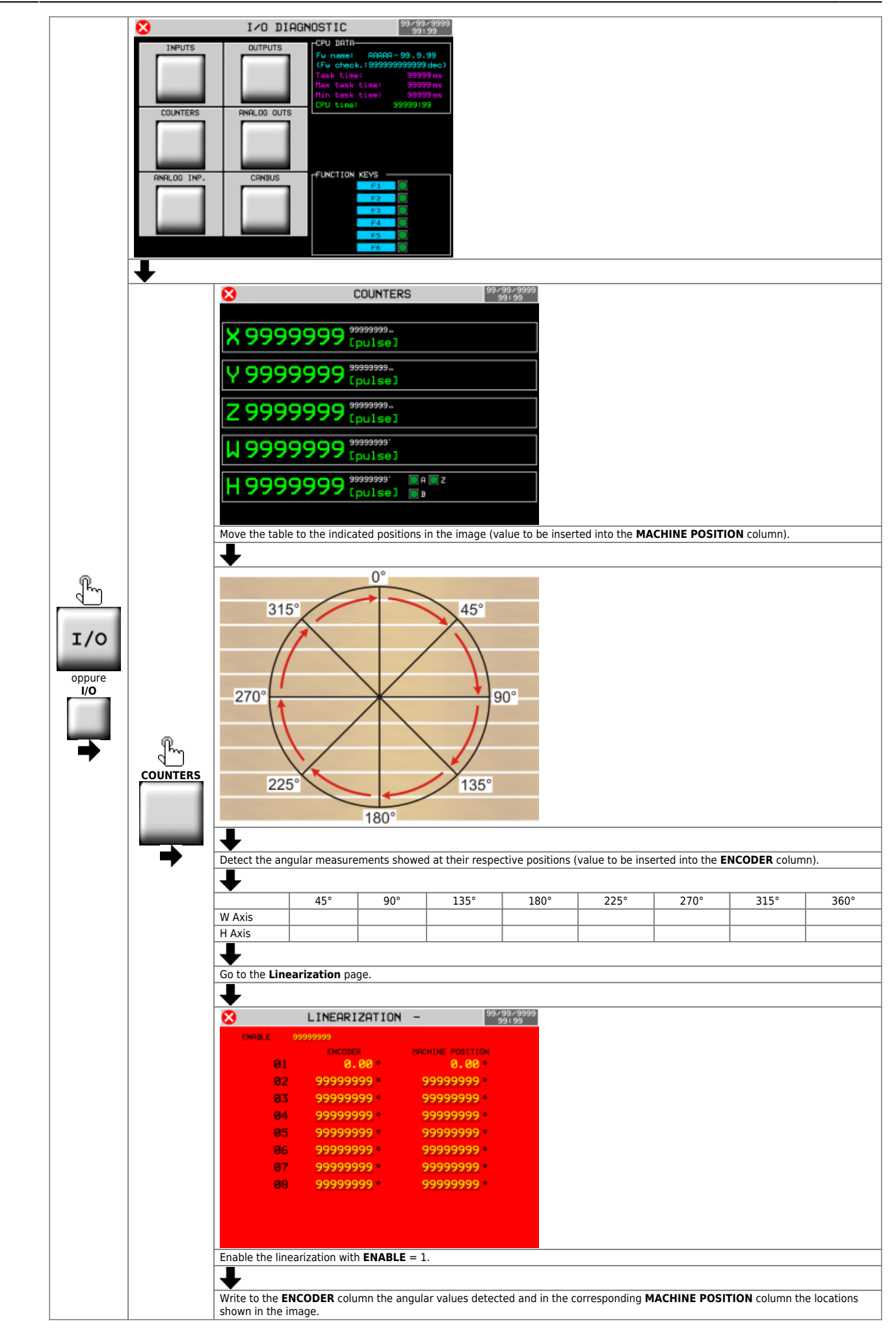

## 2. 6.4 Hydraulic brake operation (wedges) W and H axes

Active function with parameter PG-34 = 1. Operating sequence:

- 1. Before handling the W or H axes, the **O63** output of the hydraulic control unit is activated
- 2. The Hydraulic brakes (wedges) are portrayed from the resting position (normally pushed by a spring in the axle locking seat)
- 3. When wedges are fully portrayed, they activate the input I70
- 4. The W or H axes move

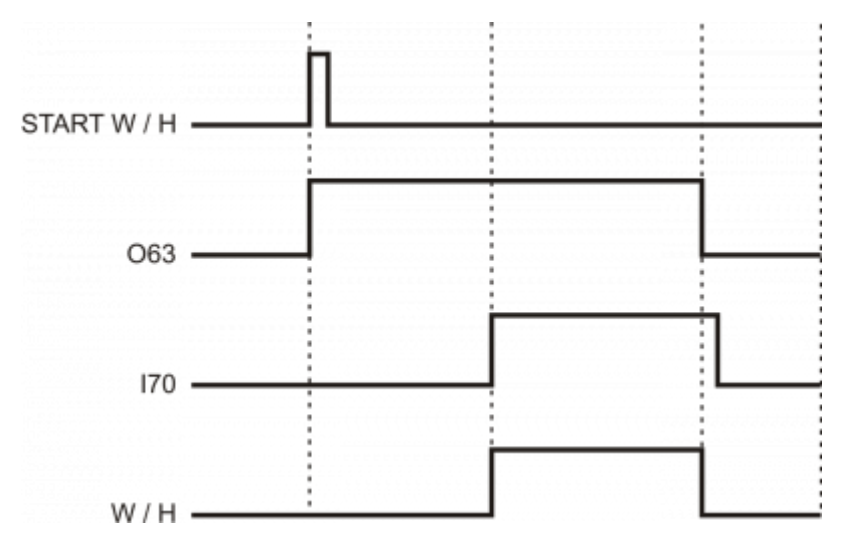

## 6.5 Backlash recovery

By enabling the **Backlash Recovery** you can achieve placements with higher accuracy.

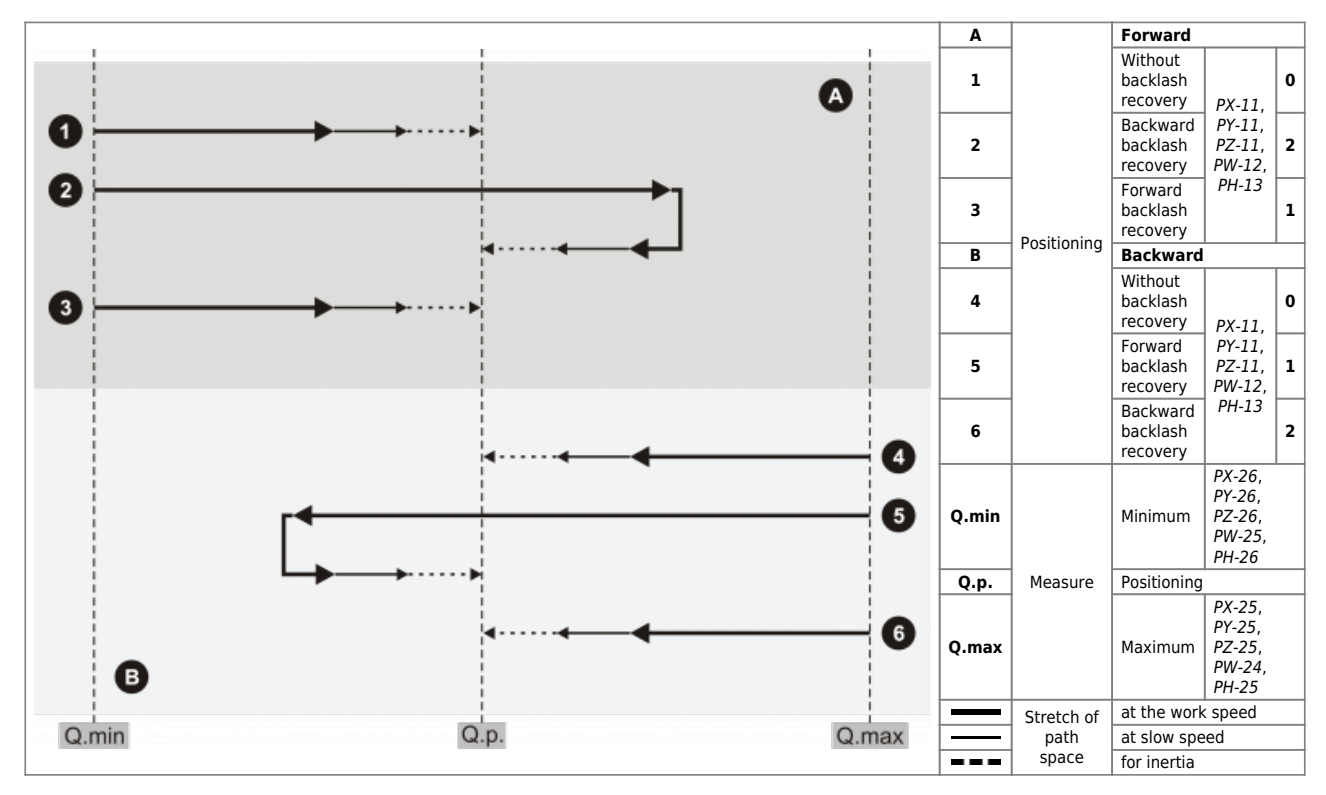

### 2. 6.6 Conclusion of start-up

See following instructions:

### 6.6.1 Datas Backup

NAND Backup

#### 6.6.2 PC Backup

Save data on PC and store in a secure place.

## 2. 7. Disk RPM Table

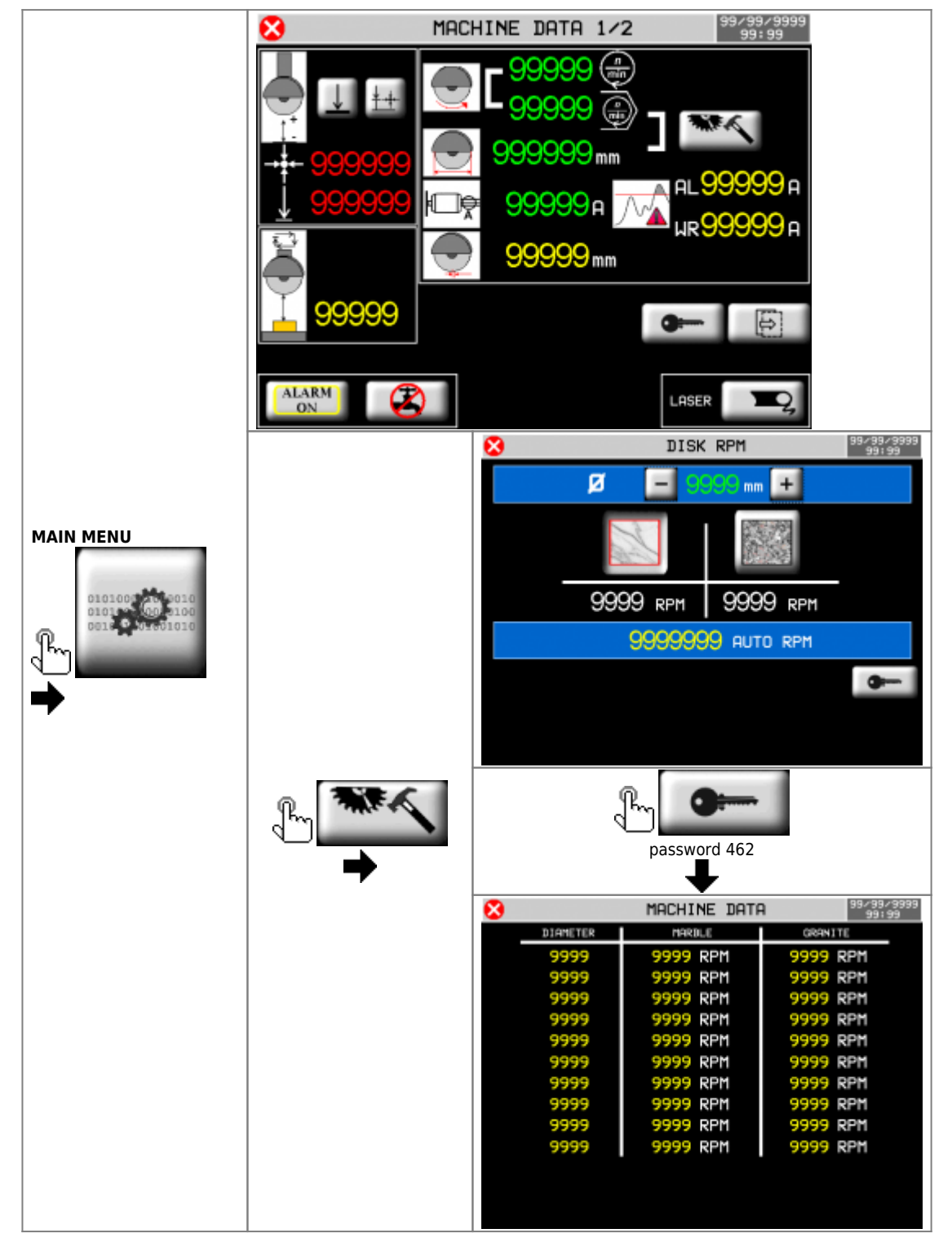

## 2. 8. Assistance

For supplying you fast service, at the lowest cost, we need your support.

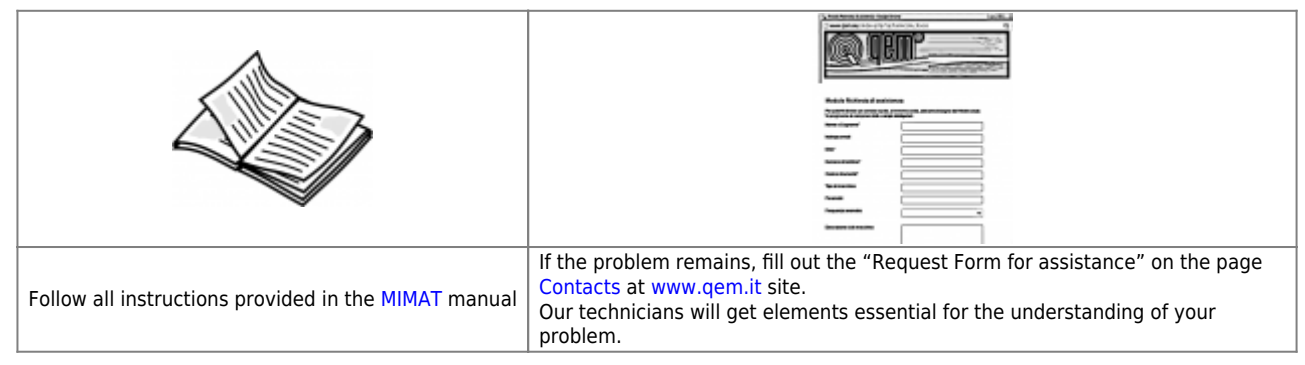

### Repair

To provide you with an efficient service, please read and adhere to the instructions given here

### Shipping

It is recommended to pack the instrument with materials that are able to cushion any falls.

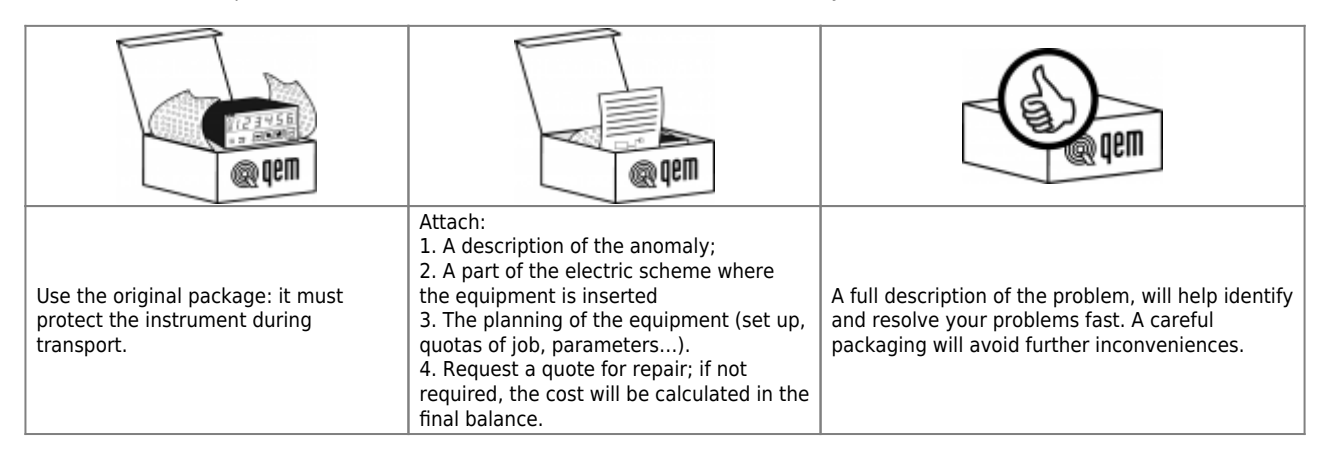

Documento generato automaticamente da **Qem Wiki** - https://wiki.qem.it/ Il contenuto wiki è costantemente aggiornato dal team di sviluppo, è quindi possibile che la versione online contenga informazioni più recenti di questo documento.